# Sicherheitshinweise

Vorsicht: Gefahr eines Stromschlags bei Netzspannung

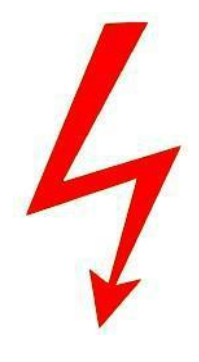

Setzen Sie das Gerät keinesfalls Regen oder sonstiger Feuchtigkeit aus, falls es nicht ausdrücklich erlaubt oder mit einem Schutzgrad ab IP54 beworben ist. Stellen Sie sicher, dass das Gerät mit korrekter Betriebsspannung betrieben wird. Vor dem Öffnen ist die Netzverbindung zu trennen. Werden Geräte direkt an 230 V angeklemmt, so beauftragen Sie einen zertifizierten Errichter.

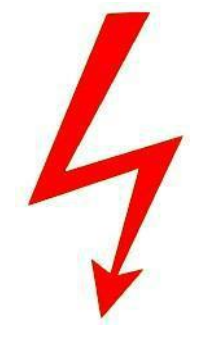

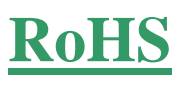

RoHS-Konform: Das Produkt entspricht den Anforderungen der RoHS-Richtlinie zur Beschränkung der Verwendung gefährlicher Substanzen.

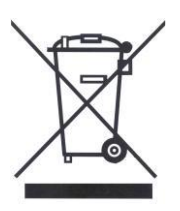

Entsorgung: Das Produkt samt Zubehör muss innerhalb der EU gesammelt und separat entsorgt werden. Geräte die so gekennzeichnet sind, dürfen nicht über den Hausmüll entsorgt werden. Bitte wenden Sie sich an Ihren Händler bzw. entsorgen Sie die Produkte über die kommunale Sammelstelle für Elektroschrott.

CE

CE: Das Produkt entspricht den CE-Richtlinien.

# Sicherheitshinweise

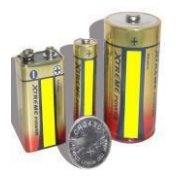

Batterien/Akkus: Achten Sie bei Batterie- oder Akkubetrieb auf die korrekte Polung. Entfernen Sie die Batterien und Akkus bei Nichtbenutzung. Ersetzen Sie stets alle Batterien gleichzeitig. Achten Sie darauf, dass die Batterien und Akkus nicht kurzgeschlossen werden. Batterien und Akkus dürfen nicht über den Hausmüll entsorgt werden und gehören in Sammelbehälter, welche jeder Batteriehändler bereitstellt. Falls sich kein Sammelbehälter in Ihrer Nähe befindet, so können Batterien und Akkus auch in den Problemstoffsammelstellen der Gemeinden abgegeben oder zu uns eingeschickt werden.

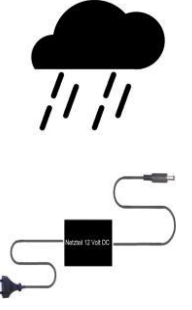

Netzteile: Ungeschützte Netzteile und Geräte mit einem Schutzgrad kleiner IP54 sind nur für Verwendung in trockenen Räumen geeignet. Ist eine Installation in feuchter Umgebung vorgesehen, so sind die Netzteile oder Geräte durch ein Gehäuse ab Schutzgrad IP54 zu schützen. Davon ausgeen sind unsere Netzteile und Genomm räte, welche schon in Gehäusen ab Schutzgrad IP54 geliefert werden bzw. über diesen Schutzgrad verfügen.

Copyright by Stefan Gmyrek, Gmyrek Elektronik GmbH. Alle Rechte

einschließlich Übersetzung vorbehalten. Reproduk-tionen jeder Art, z. B. Fotokopie, Mikroverfil-mung, oder Erfassung in EDV-Anlagen, bedürfen der schriftlichen Genehmigung des Herausgebers. Nachdruck, auch auszugsweise, verboten. Für eventuelle Druckfehler wird keine Haftung übernommen

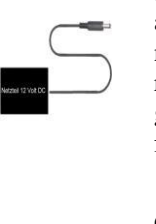

# Benutzerhandbuch Tosivison-<u>Rekorder</u>

Herzlichen Glückwunsch zum Kauf der TosiVison-Markengeräte. Es handelt sich um Markengeräte, welche mit dem weltweit führenden Hersteller "Dahua" plattformverwandt sind.

Die Geräte zeichnen sich durch schnelle und intuitive Bedienung aus und werden von Tankstellen Supermärkten wie z. B. Netto gerne verwendet.

Absolute Systemstabilität und ausgezeichnet Bildqualität sind bei den TosiVision-Rekorder selbstverständlich.

Ein Netzwerk- und Fernzugriff ist über die mitgelieferte Software sowie mit Apps möglich.

Die Bedienungsanleitung bezieht sich auf eine Produktfamilie mit verschieden Aufnahmestandards. Ausstattung und Funktionen sind modellabhängig und ggf. mehrfach beschrieben!

## HÄUFIGE Supportfragen

#### Lüfter für die Anwendung zu laut

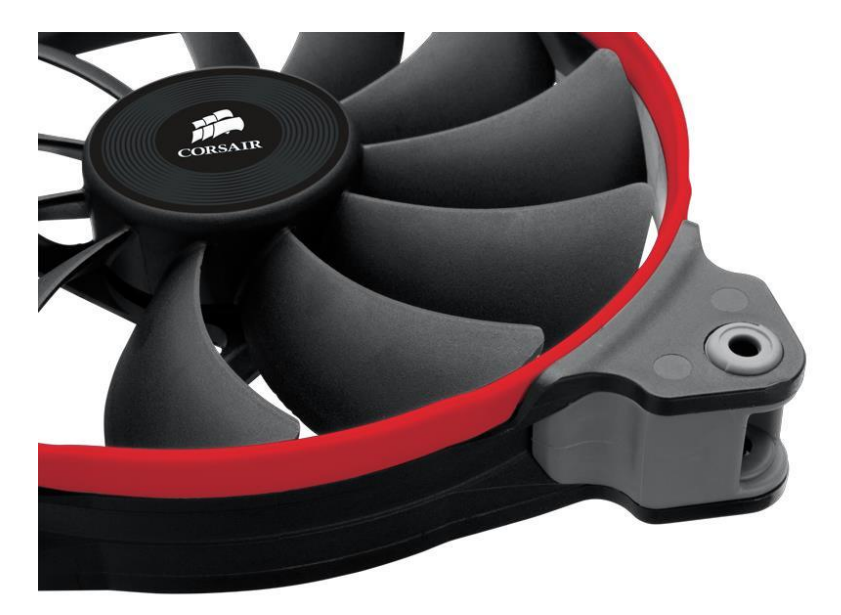

Die Lüftung ist zur Kühlung je nach Gerät auf zwei bis vier Festplatten ausgelegt und verursacht einen Geräuschpegel, welcher ggf. als zu laut empfunden werden kann. Da in der Praxis fast immer nur eine Festplatte benötigt wird, lässt sich der Lüfter auf ca. 50 - 20 % bei diesen Geräten in seiner Drehzahl drosseln und der Geräuschpegel somit auf ca. 50 - 80 % reduzieren. Weiterhin ist der Einbau besonders leiser Lüfter der Firma Papst möglich. Bei Bedarf kontaktieren Sie uns bitte – um die Nachrüstung einer Drehzahlreduzierung, dass Einschickens des Gerätes und/oder den Einbau eines besonders leisen Lüfters abzuklären.

#### Inbetriebnahme

Verbinden Sie die Kameras mit den Video-In-Buchsen auf der Rekorder-Rückseite. Verbinden Sie eventuelle Ton-Kabel mit den Audioeingängen des Rekorders. Der Rekorder kann per BNC-Monitor-, per HDMI- sowie per VGA-Ausgang mit einem Bildschirm verbunden werden.

Audio-Out wird mit dem Audioeingang Ihres Wiedergabegerätes verbunden.

Die Steuerleitungen einer PTZ-Kamera werden mit den RS485-Klemmen auf der Rekorder Rückseite verbunden, dabei ist auf richtige Polarität und das richtige Protokoll zu achten.

Schalten Sie den Rekorder ein indem Sie die Verbindung mit dem Stromnetz herstellen. Das Rekorder Betriebssystem startet automatisch und lädt einige Sekunden.

Zum Herunterfahren genügt es das Gerät vom Netz zu trennen da es keine Routine und keinen Netzschalter hierfür gibt. Die Geräte sind so ausgelegt, dass hierdurch kein Schaden oder Datenverlust entstehen kann.

# Gerätevarianten

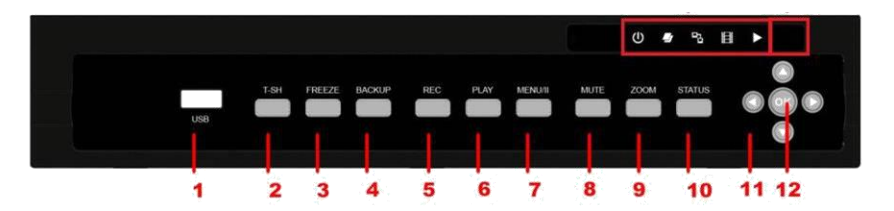

| NR. | Name        | Funktion                              |  |
|-----|-------------|---------------------------------------|--|
| 1   | USB         | USB-Anschluss                         |  |
| 2   | T-SH        | Bei Live Darstellung: Zeitsuche       |  |
| 3   | FREEZE      | Bei Live Darstellung: Standbild       |  |
| 4   | BACKUP      | Bei Live Darstellung: Backup Menü     |  |
| 5   | REC         | Bei Live Darstellung: Aufnahme Menü   |  |
| 6   | PLAY        | Abspielen                             |  |
| 7   | MENII/II    | Bei Live Darstellung Menü             |  |
| 1   | WIENU/II    | Beim Abspielen Pause                  |  |
| 8   | MUTE        | Schaltet Tonaufnahme ein Kanal weiter |  |
| 9   | ZOOM        | Bei Live Darstellung: Bildschirmlupe  |  |
| 10  | STATUS      | Bei Live Darstellung System Info Menü |  |
|     | ARROW KEYS  | Steuerpfeile für das Menü             |  |
|     |             | Im Wiedergabe Modus:                  |  |
| 11  |             | ▲ - Langsames Abspielen               |  |
| 11  |             | ▼ - Stopp Play                        |  |
|     |             | <ul> <li>zurückspulen</li> </ul>      |  |
|     |             | <ul> <li>vorspulen</li> </ul>         |  |
| 12  | OK          | Im Setup Menü: Untermenüs             |  |
|     |             | Power - Strom                         |  |
| 13  | LED-Display | HDD - Festplatte in Bewegung          |  |
|     |             | LAN - Netzwerk vorhanden              |  |
|     |             | REC - Aufnahme aktiv                  |  |
|     |             | PLAY - Wiedergabe aktiv               |  |
| 14  |             | IR-Sensor                             |  |

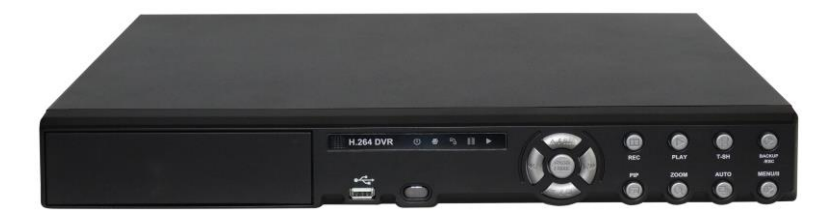

| NR. | Name       | Funktion                                                                      |
|-----|------------|-------------------------------------------------------------------------------|
| 1   | T-SH       | Bei Live-Darstellung: Zeitsuche                                               |
| 2   | USB        | USB-Anschluss                                                                 |
| 3   | PLAY       | Abspielen                                                                     |
| 4   | REC        | Aufnehmen                                                                     |
| 5   | BACKUP/ESC | Bei Live Darstellung: Backup Menü /<br>Abbrechen                              |
| 6   | PIP        | Bild in Bild                                                                  |
| 7   | ZOOM       | Bei Live Darstellung: Bildschirmlupe                                          |
| 8   | Auto       | Automatischer Bildwechsel: Einstellmenü                                       |
| 9   | MENU/II    | Anzeige des Hauptmenüs                                                        |
| 10  | Anzeige    | gibt Auskunft über Betriebsbereitschaft,<br>Netzwerk, Aufnahme und Wiedergabe |

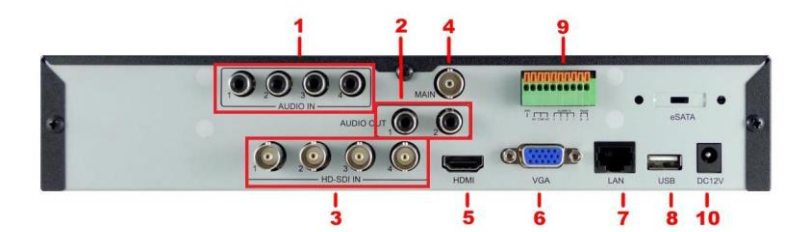

**Rückansicht 4x Modell** 

| NR. | Name         | Funktion                         |
|-----|--------------|----------------------------------|
| 1   | Audio In     | Audio Eingang 1-4                |
| 2   | Audio Out    | Audio Ausgang 1-2                |
| 3   | HD-SDI IN    | SDI-Eingang Kamera 1-4           |
| 4   | MAIN         | BNC-Monitor Ausgang              |
| 5   | HDMI         | HDMI Monitor Ausgang             |
| 6   | VGA          | VGA Monitor Ausgang              |
| 7   | LAN          | Netzwerk-Anschluss               |
| 8   | USB          | USB-Anschluss                    |
| 9   | External I/O | Externer I/O Port (Schema unten) |
| 10  | 12V          | Stromanschluss Netzteil          |

## **Rückansicht 8x Modell**

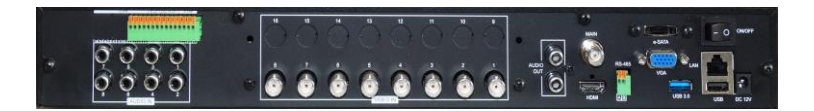

Die Anschlüsse an der Rückseite des Gerätes entsprechen denen des 16 Kanalgerätes, nur das die Anschlüsse 9 – 16 frei gelassen werden. Siehe nächste Seite.

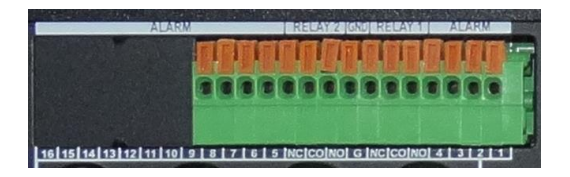

# **Rückansicht 16x Modell**

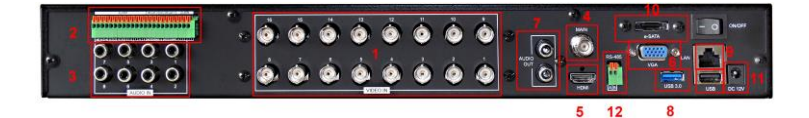

| NR. | Name         | Funktion                         |
|-----|--------------|----------------------------------|
| 1   | HD IN        | AHD oder SDI-Eingang Kamera 1-16 |
| 2   | External I/O | Externer I/O Port (Schema unten) |
| 3   | AUDIO IN     | Audio Eingang 1-8                |
| 4   | MAIN         | BNC-Monitor Ausgang              |
| 5   | HDMI         | HDMI Monitor Ausgang             |
| 6   | VGA          | VGA Monitor Ausgang              |
| 7   | AUDIO OUT    | Audio Ausgang                    |
| 8   | USB          | USB-Anschluss                    |
| 9   | LAN          | Netzwerk-Anschluss               |
| 10  | e-SATA       | Externer SATA-Anschluss          |
| 11  | DC 12V       | Stromanschluss 12 V              |
| 12  | RS-485       | Kamerasteuerung                  |

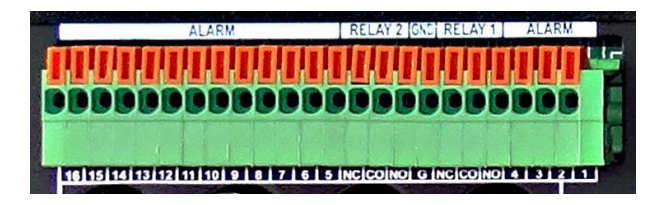

# Einbau der Festplatten

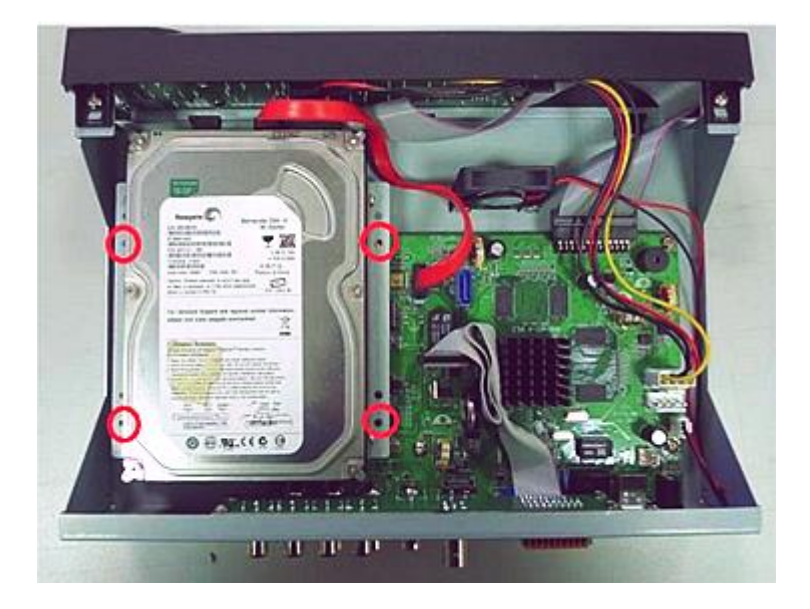

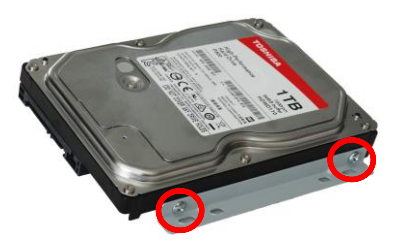

Der Rekorder benötigt zur Datenarchivierung SATA-Festplatten. Verwendet werden können Größen bis zu jeweils 8 TB. Entfernen Sie die Schrauben des Rekorder Deckels und ziehen Sie diesen nach hinten ab. Schrauben Sie die Winkelhalterungen an den Festplatten fest. Setzen Sie die Festplatte auf die vorgesehenen Halterungen im Gehäuse auf und schrauben sie fest.

Verbinden Sie die Strom- und Daten-Kabel mit den Festplatten. Kontrollieren Sie den festen Sitz der Geräte und setzen Sie den Gehäusedeckel wieder auf. Nach dem Einbau müssen die Festplatten über das Rekorder Menü formatiert werden.

#### 8 und 16 Kanal Geräte

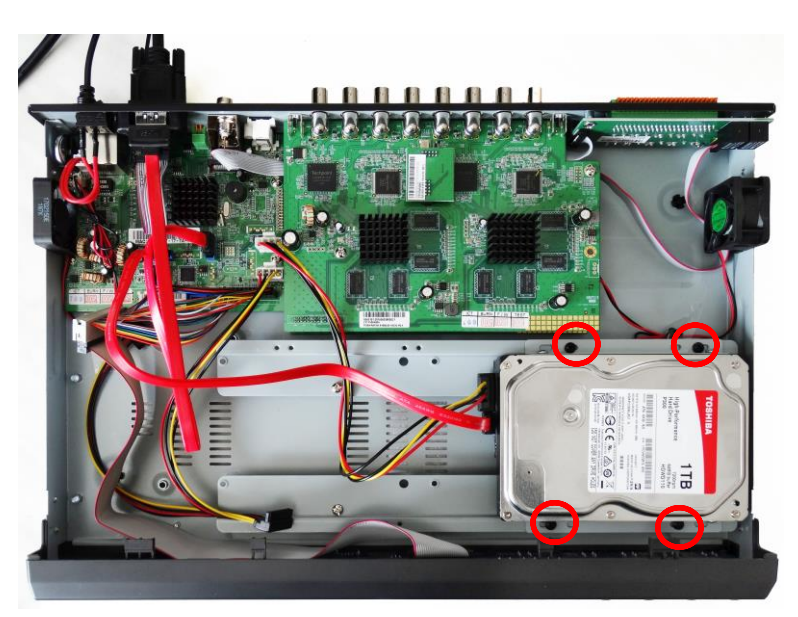

## Login

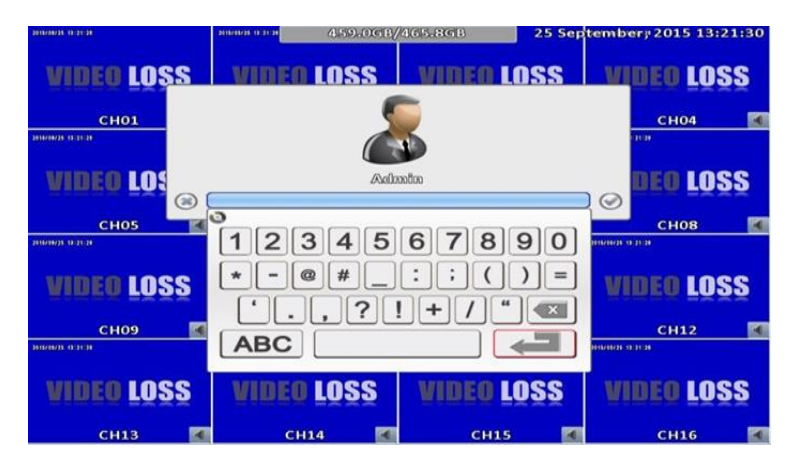

Anstatt der Mitteilung **"VIDEO LOSS"** kann auch folgendes Bild erscheinen.

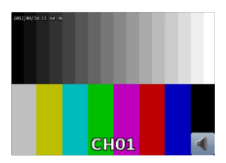

Geben Sie Benutzer und Passwort ein. Standard ist;

Benutzer: Admin Passwort: 123456

Mit dem Admin-Konto kann auf alle Funktionen des Rekorders zugegriffen werden. Es wird aus Sicherheitsgründen empfohlen, dass Passwort des Admin-Kontos abzuändern. Bewahren Sie das Passwort sicher auf. Sollte dieses Passwort vergessen werden, so muss der Rekorder zum Entsperren zu uns eingeschickt werden.

Ist der Rekorder werkseitig auf eine nichtdeutsche Menüoberfläche eingestellt, so stellen Sie diese wie folgt auf Deutsch um:

Klicken Sie mit der rechte Maustaste ins Livebild. Jetzt erscheint die Menüauswahlleiste. Klicken Sie auf das Symbol Klemmbrett (oben dritte von links) in der Menüleiste an. Klicken Sie anschließend auf das System-Setup-Symbol. Ändern Sie auf dieser Seite den Eintrag Language von English in Deutsch um. Klicken Sie abschließend auf das OK-Feld zum Übernehmen der Einstellung.

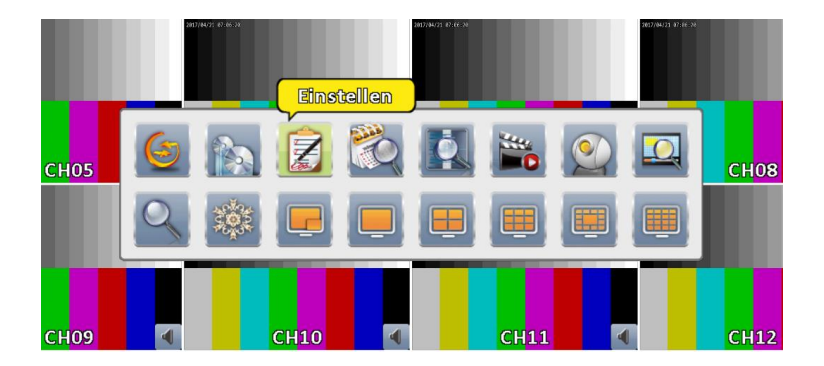

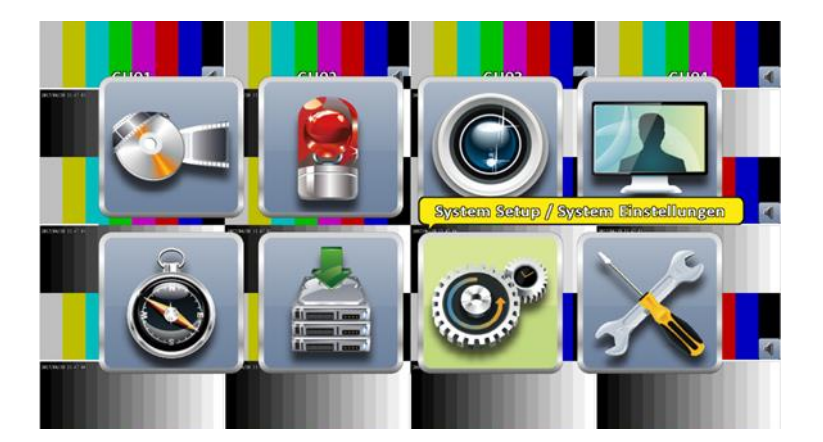

| System Setup / System Einstellungen  |                           |  |  |
|--------------------------------------|---------------------------|--|--|
| DVR Name:                            | (DVR 16CH HD-SDI Pro      |  |  |
| Sprache                              | Deutsch                   |  |  |
| Video Formet Erkennung:              | PAL 960H                  |  |  |
| Automatische Sperre                  |                           |  |  |
| 🗌 zulassen                           |                           |  |  |
| Timeout (Sekunden):                  | 1 60 )                    |  |  |
| Automatischer Neustart               |                           |  |  |
| 🗹 sperren                            |                           |  |  |
| 🗌 jeden Tag                          |                           |  |  |
| 🗌 jede Woche                         |                           |  |  |
| Detum/Zeit Einstellungen             | Dual-Monitor: Duplizieran |  |  |
| (Monitor Setup / Monitor Einstellu   |                           |  |  |
| Eingabe Setup // Eingabe Einstellung |                           |  |  |
| Dienstprogramm                       |                           |  |  |
| OK                                   | Albrechen                 |  |  |

## schnelle Liveansicht | Menü

Durch doppeltes Anklicken eines Kamerakanals, mit der linken Maustaste im Livebild, wird dieser Kamerakanal in die Vollbildansicht umgeschaltet. Klicken Sie erneut, um wieder zur mehrfach-Kanalübersicht zu gelangen.

## Symbole Live-Wiedergabebildschirm

|                      | 45%.0GB            | 465.868 28 Sep      | tember; 2015 09:54:56 |
|----------------------|--------------------|---------------------|-----------------------|
|                      | E CHO2             | VIDEO LOSS          |                       |
| anterioran en las la | annument of the st | 2010/08/20 08:34:00 | 2018/20/20 10 10 10   |
| VIDEO LOSS           | VIDEO LOSS         | VIDEO LOSS          | VIDEO LOSS            |
| 🖹 СНОБ 🖪             | 🖪 СНОб 🛃           | 🖪 СНО7 💽            | Е СНОВ 🖪              |
| VIDEO LOSS           | VIDEO LOSS         | VIDEO LOSS          | VIDEO LOSS            |
| 🖪 сноя 🛃             | 🗄 СН10 🛃           | Е СН11 🚺            | E CH12 🛃              |
| VIDEO LOSS           | VIDEO LOSS         | VIDEO LOSS          | VIDEO LOSS            |
| E CH13               | E CH14             | E CH15              | E CH16                |

| Symbol                      | Funktion                                         |
|-----------------------------|--------------------------------------------------|
|                             | Aufnahme aktiviert                               |
| •                           | Audioaufnahme deaktiviert                        |
| 40                          | Audioaufnahme aktiviert                          |
| 456.4GB/465.8GB             | Anzeige freier / gesamter<br>Festplattenspeicher |
| 28 September, 2015 10:07:44 | Anzeige Datum/Uhrzeit                            |

Wenn Sie mit der Maus zur oberen Mitte fahren öffnet sich eine weitere Menüleiste zum Einstellen des Rekorders. Dort können Sie die entsprechenden Einstellungen vornehmen.

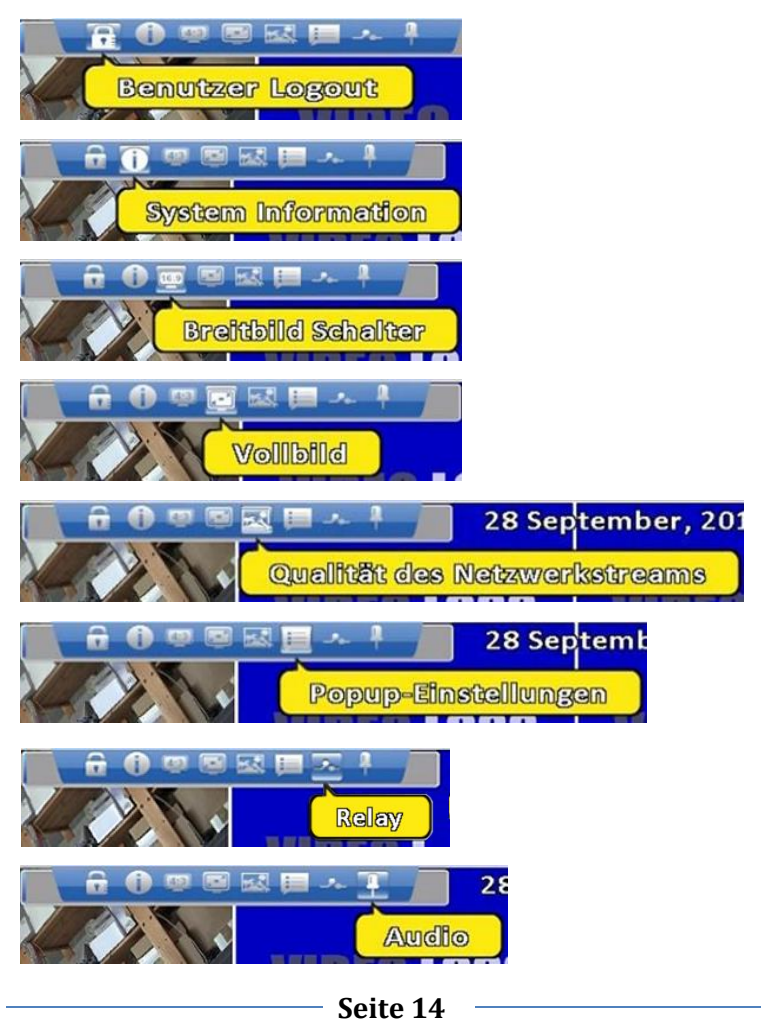

| Menüpunkt           | Funktion                                        |  |
|---------------------|-------------------------------------------------|--|
| Benutzer Logout     | Abmeldung aus dem Benutzermenü                  |  |
| System Information  | Zeigt Rekorderhardwareinformationen an          |  |
|                     | Schaltet zwischen 4:3 und 16:9 um (im 16:9      |  |
| Breitbild Schalter  | Format erscheint auf der rechten Seite eine     |  |
|                     | Bedienoberfläche).                              |  |
|                     | Direkt am Rekorder wird ein Schnappschuss       |  |
|                     | gemacht. Über die Netzwerksteuerung auf         |  |
| Vollbild / Snapshot | dem Computer erfolgt die Vollbilddarstel-       |  |
|                     | lung. Vollbild nur direkt am Computer, Snap-    |  |
|                     | shut nur am Rekorder                            |  |
|                     | Nur über Netzwerksteuerung verfügbar. Stellt    |  |
| Qualität des Netz-  | die Qualität bei Gesamt- und Einzelansicht      |  |
| werkstream          | ein (Je höher die Qualität umso stärker ist die |  |
|                     | Netzwerkbelastung). Nur am Computer             |  |
|                     | Hier stellen Sie ein ob die Uhr, die Festplat-  |  |
| Domun Einstellungen | teninformation, die Kanalinformation und die    |  |
| Popup Einsteinungen | Grenze (Umrandung um das Kanalfenster)          |  |
|                     | gezeigt werden sollen.                          |  |
| Alarmausgang        | Einstellung für die Relais-Ausgänge             |  |
| Andia               | Schaltet zwischen Analog, Digital und Auto-     |  |
| Audio               | Eingang um. (Sofern vorhanden)                  |  |

# Liveübersicht bei der 16:9 Auflösung

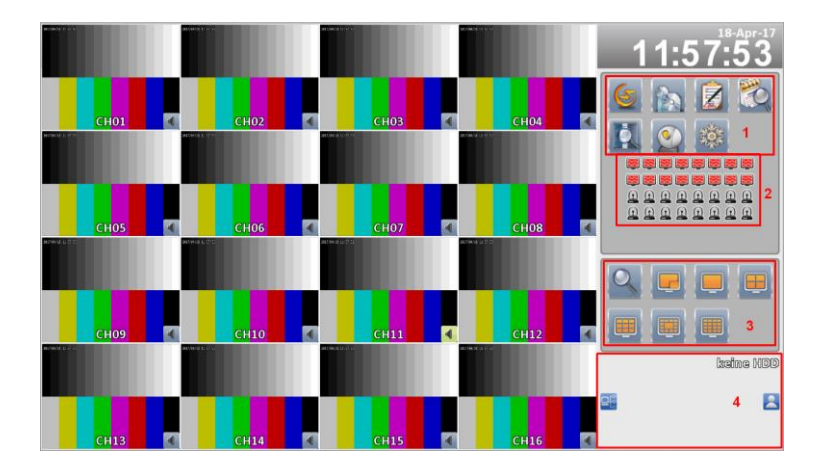

| Nr.   | Menüpunkt                 |                                                  | Funktion                                        |
|-------|---------------------------|--------------------------------------------------|-------------------------------------------------|
| 1     | Einstellungsmenü Rekorder |                                                  | Verschiedene Einstellungsmenüs                  |
| 2     | Kana                      | alstatus                                         | Zeigt alle Kanalinformationen                   |
| 3     | Anzeigeoptionen           |                                                  | Schaltet zwischen verschiedenen                 |
| 4     | Reko                      | orderinformation                                 | Zeigt Rekorder relevante Infor-<br>mationen an. |
| 1)    |                           |                                                  |                                                 |
| Syn   | nbol                      | Funktion                                         |                                                 |
| Ç     |                           | Legt fest, welcher Kan<br>wechsel, wie lange gez | al, bei automatischem Kanal-<br>eigt wird.      |
|       | <b>Y</b>                  | Datensicherung auf ext                           | ternen Medien einrichten                        |
| And R |                           | Systemeinstellungen vornehmen                    |                                                 |
| ALE   |                           | Aufnahmesuche nach Zeit                          |                                                 |
|       |                           | Suche nach Ereignissen                           |                                                 |
| S     |                           | Suche nach Ereignissen                           |                                                 |
| Ř     |                           | Standbild                                        |                                                 |
|       | Standbild aufheben        |                                                  |                                                 |
| 2)    |                           |                                                  |                                                 |
| Syr   | mbol Funktion             |                                                  |                                                 |
|       |                           | Videosignal normal                               |                                                 |
|       |                           | Videosignalverlust                               |                                                 |
| ·     | Bewegung erkannt          |                                                  |                                                 |

| Symbol | Funktion          |
|--------|-------------------|
| 0      | Digitaler Zoom    |
|        | Nicht unterstützt |
|        | Vollbild          |
|        | 4-Kanal-Anzeige   |
|        | 9-Kanal-Anzeige   |
|        | 13-Kanal-Anzeige  |
|        | 16-Kanal-Anzeige  |

| - 4 | <u>۱</u> |
|-----|----------|
| 4   | •        |
| -   | ,        |

| Symbol                | Funktion                                                                                                    |
|-----------------------|----------------------------------------------------------------------------------------------------|
| 450.963/465.363<br>3% | Zeigt den freien Festplatten-<br>speicher und den gesamten<br>Festplattenspeicher an. In Pro-<br>zent wird die Festplattenbele-<br>gung angezeigt. |
| 29°C                  | Zeigt die Temperatur der<br>Festplatte an.                                                                                                    |
| Q                     | Netzwerkverbindung vorhanden                                                                                                    |
| <b>-</b> ő            | Netzwerkverbindung nicht vorhanden                                                                                                    |
| ¢                     | USB-Gerät vorhanden                                                                                                    |
|                       | Aktueller Benutzer                                                                                                    |

## Inbetriebnahme

Nachdem Sie die Menüsprache auf Deutsch gestellt haben müssen Sie nun noch das Datum und die Uhrzeit einstellen, sowie die Festplatte formatieren um mit der Aufnahme beginnen zu können. Dazu öffnen Sie die Einstellung **System Setup** und dort **Datum / Zeit**. Stellen Sie die Uhrzeit und das Datum so ein, wie diese dargestellt werden sollen.

Um eine korrekte Sommer-/Winterzeitanzeige zu haben, müssen Sie noch die Einstellung Tageslicht-Zeit vornehmen. Im Bild sind die korrekten Einstellungen für Deutschland zu sehen.

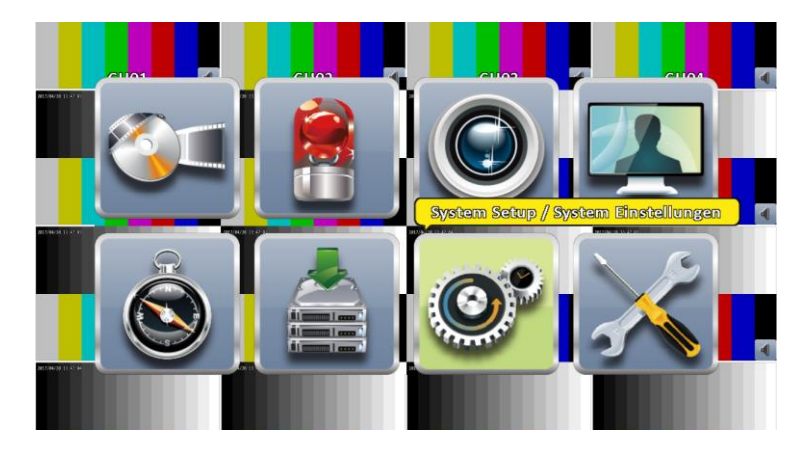

| System Setup / S                     | ystem Einstellungen |
|--------------------------------------|---------------------|
| Hybrid DVR Nama:                     | DVR 16CH            |
| Sprache:                             | Deutsch             |
| Video Format Erkennung:              | PAL                 |
| Autumatische Sperre                  |                     |
| 🗹 zulassen                           |                     |
| Timcout (Sekunden):                  |                     |
| Automatischer Neustart               |                     |
| Sperren 🗹                            |                     |
| 🗌 jeden Tag                          |                     |
| 🗌 jede Woche 🛛 Sonn                  |                     |
| Datum/Zeit Einstellungen             |                     |
| Monitor Setup / Monitor Einstellun   |                     |
| Eingabe Setup // Eingabe Einstellung |                     |
| Dienstprogramm                       |                     |
| XIO D                                | Abbrechen           |

| System Setup // System Einstellungen                                            |
|---------------------------------------------------------------------------------|
| Hybrid DVR Name: DVR 16CH                                                       |
| Zcittformat:                                                                    |
| Datumsformati                                                                   |
| Zeitzone                                                                        |
| CMT                                                                             |
| Tageslicht Zeit                                                                 |
|                                                                                 |
|                                                                                 |
|                                                                                 |
|                                                                                 |
| Dertween send West Merderen                                                     |
|                                                                                 |
| ( Abbrechen                                                                     |
| Dienstprogramm                                                                  |
| OK Abbrechen                                                                    |
| System Setup // System finstellungen                                            |
| Hybrid DVR Name: (DVR 16CH                                                      |
| Zait/formats                                                                    |
| Datumsformati                                                                   |
| Zeitzone                                                                        |
| CMT                                                                             |
| Tagaslicht Zeit                                                                 |
| Anfangs                                                                         |
| Januar 🛛 1. 🛇 Sonntag 🖓 AM 🖓 00 🖓                                               |
|                                                                                 |
|                                                                                 |
| Detum und Zeit Endern                                                           |
| (International Alphaneters)                                                     |
|                                                                                 |
| ()<br>()<br>()<br>()<br>()<br>()<br>()<br>()<br>()<br>()<br>()<br>()<br>()<br>( |
| Stratom Solum // Stratom Stratom                                                |
| Nederated (SWR) Merrores (SWR) (1 System Emission (SWR)                         |
|                                                                                 |
| Defunction April 2017 D                                                         |
| Zaftzen So Men Dia Mit Den Fr Sa                                                |
| CMT 1                                                                           |
|                                                                                 |
| 9 10 11 12 18 14 15                                                             |
| <b>16</b> 17 13 19 20 24 22                                                     |
| <b>23</b> 24 25 26 27 23 <b>29</b>                                              |
| 30                                                                              |
|                                                                                 |
|                                                                                 |
| OK Akbrechen                                                                    |
|                                                                                 |

## **Speicher Setup**

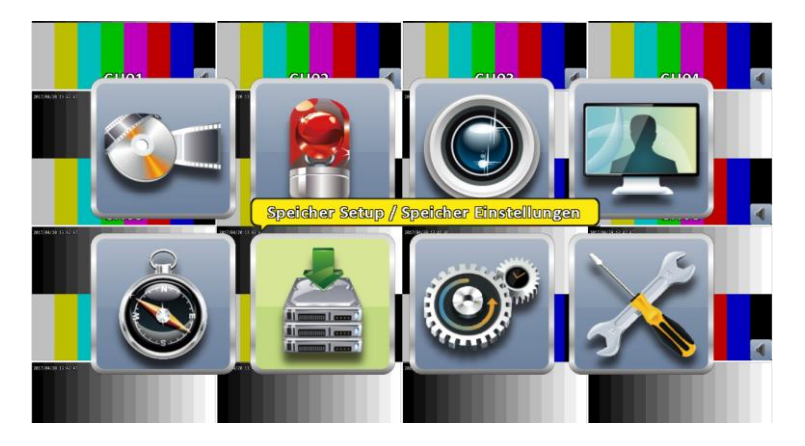

Zum Festplatten formatieren öffnen Sie den Menüpunkt Speicher Setup. Dort können Sie oben unter Video aufbewahren einstellen nach wie vielen Stunden die Aufnahmen gelöscht werden sollen (abhängig von Ihrer Festplattengröße). Unter dem Punkt Modell werden alle erkannten Festplatten des Rekorders angezeigt. Dort wählen Sie die Festplatte aus und bestimmen die Aktion (Formatieren, überschreibbar =Ringspeicher, beschreibbar d. h. Festplatte voll keine Aufnahme mehr oder nur lesen). Im selben Menüpunkt wird Ihnen auch wenn vorhanden ein DVD-Brenner (nicht im Lieferumfang) oder ein USB-Stick gezeigt. Gleichzeitig werden die Gesamtkapazität und die freie Kapazität des jeweiligen Speichermediums angezeigt.

| Video aufbawahren                           | ) (Stundan) |                         |                                    |
|---------------------------------------------|-------------|-------------------------|------------------------------------|
| Modell<br>Toshiba Drolacao                  | Status      | Merkmal<br>beschreibber | Frei/Gesamt<br>447.8GB/465.8GB     |
| Formetieren<br>Formetieren                  |             |                         |                                    |
| uberschreibbar<br>beschreibbar<br>nur lesen |             |                         | nicht engeschiossen<br>o.amB/o.amB |
| DVD-RW<br>Modell:                           |             |                         | nicht engeschlossen                |
| Medien Typ:                                 |             |                         | keine Disk                         |
| Scal/@coseco0                               |             |                         | തത്തിരു/തത്തിര                     |

Seite 20

## Aufzeichnung

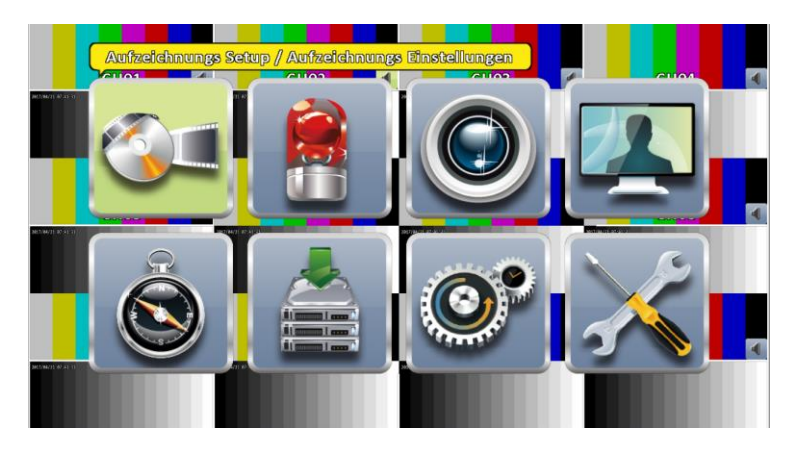

Unter diesem Menüpunkt stellen Sie ein, ob Sie eine Daueraufnahme, eine Ereignisaufnahme, eine zeitgesteuerte Aufnahme oder keine Aufnahme wollen. Unter dem Punkt Video sehen Sie, an welchen Kanal ein Videosignal und in welcher Auflösung anliegt. Durch einen Mausklick auf das Auflösungsfeld gelangen Sie direkt zum Kanalbild.

#### **Durchgehende Aufzeichnung**

Unter dem Punkt **durchgehende Aufzeichnung** stellen Sie ein, welcher Kanal in welcher Auflösung und in welcher Qualität aufgezeichnet werden soll. Es kann ferner die Audioaufnahme des Kanals, sofern vorhanden, aktiviert werden.

Unter dem Punkt **Ereignis Aufzeichnung** stellen Sie ein, welcher Kanal in welcher Auflösung und in welcher Qualität bei einem entsprechenden Ereignis (Bewegungserkennung) aufzeichnet. Es kann die Vorlaufzeit und die Nachlaufzeit der Aufnahme des Ereignisses eingestellt werden, und zusätzlich noch die Audioaufnahme des Kanals (sofern vorhanden) aktiviert werden.

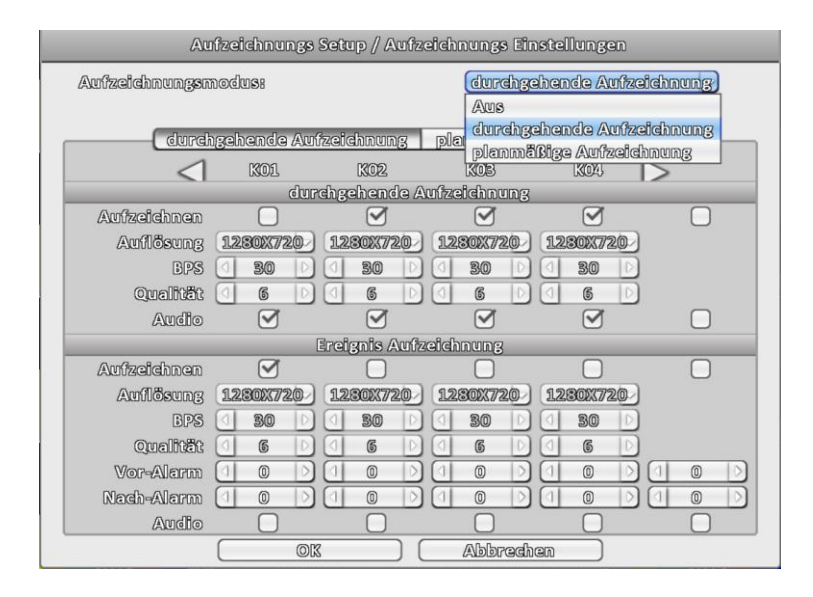

### Planmäßige Aufzeichnung

In diesem Menü stellen Sie ein, wann zeitabhängig aufgenommen werden soll. Sie können die entsprechenden Wochentage und die entsprechende Uhrzeit auswählen. Die Auswahl erfolgt mit der linken Maustaste und dem Ziehen über die Felder. Zum Bestätigen der Auswahl müssen Sie einfach das jeweilig gewünschte Schema anklicken. Zum Löschen der Auswahl, den Zeitraum der gelöscht werden soll, markieren und mit "Keine" bestätigen. Es können 4 verschiedene Schemen angelegt werden. Die jeweiligen Einstellungen der Schemen sind wie unter dem Punkt **Ereignis Aufzeichnung** vorzunehmen.

| Œ                                                 | ).<br>Luf | zei     | chi    | ານທ    | igs          | Se     | tur | 0 // | Au | fze | idi | າມດ | Ing   | s E | ine   | tel    | 146    | ige    | n            |          |        |             |        |      |
|---------------------------------------------------|-----------|---------|--------|--------|--------------|--------|-----|------|----|-----|-----|-----|-------|-----|-------|--------|--------|--------|--------------|----------|--------|-------------|--------|------|
| Aufzeichnungsmodus:                               |           |         |        |        |              |        |     |      |    |     |     |     |       |     |       |        |        |        |              |          |        |             |        |      |
|                                                   |           |         |        |        |              |        |     |      |    |     |     |     |       |     |       |        |        |        |              |          |        |             |        |      |
| durchgehende Aufzeichnung planmäßige Aufzeichnung |           |         |        |        |              |        |     |      |    |     |     |     |       |     |       |        |        |        |              |          |        |             |        |      |
|                                                   | 00        | 20      | 02     | 08     | 06           | 05     | 00  | 077  | 00 | 09  | 20  | 22  | 22    | 98  | 26    | 13     | 10     | 937    | 18           | 50       | 20     | 201         | 22     | 283  |
| Soundag                                           | B         | 8       | 8      | 8      | 8            | B      | B   | ₿    | B  | ₿   | 8   | B   | B     | B   | ₿     | 8      | B      | B      | 8            | ₿        | B      | 8           | 8      | 8    |
| Monteg                                            | 6         |         | 8      | 8      | @            | 0      |     |      |    |     |     |     |       |     |       | 0      | 0      | 0      |              |          | @<br>0 | @           | 6      | 8    |
| Dinamenty                                         | @<br>@    | _ @<br> | 8      | ۵<br>۵ | @<br>@       | @<br>@ |     |      |    |     |     |     |       |     |       | ۵<br>۵ | @<br>@ | @<br>@ | ω<br>        | ₩<br>(A) | (A)    | ₩<br>₩      | ₩<br>₩ | <br> |
| Demonstery                                        | ۵<br>۵    | ۵<br>۵  | ۵<br>۵ | ۵<br>۵ | ۵<br>۵       | ۵<br>۵ | -   | -    |    | -   | -   | -   | -     |     | -     | ۵      | ۵<br>۵ | ۵<br>۵ | ۵<br>۵       | ۵<br>۵   | ۵<br>۵ | ۵<br>۵      | ۵<br>۵ | 8    |
| Frailing                                          | ۵         | ۵       | ۵      | ۵      | ۵            | ۵      |     | -    |    | -   |     |     | -     | ۵   | ۵     | ۵      | ۵      | ۵      | ۵            | ۵        | ŵ      | ۵           | ۵      | ۵    |
| Samstag                                           | 8         |         | 13     | 13     | 13           | 8      | 13  | 13   | B  | 13  | 0   | 8   | 8     | 8   | 8     | 0      | 13     | 13     | 13           | B        | 8      | 8           | 8      | 13   |
| Padao                                             | C         | C       | C      | ß      | ß            | C      | C   | C    | C  | C   | ß   | C   | C     | C   | C     | ß      | C      | C      | C            | C        | C      | C           | C      | ß    |
| Keine                                             | _         |         |        |        |              |        |     |      |    |     |     |     |       |     |       |        |        |        |              |          |        |             |        |      |
| A                                                 | _         |         | Sch    | o      | neí          | ļ      |     |      |    |     |     |     |       |     |       |        | (      | Eir    | 164          | 300      | INE    | 39N         |        |      |
| 6                                                 | _         |         | Sch    | er     | ාලව          | 2      |     |      |    |     |     |     |       |     |       |        | (      | Eir    | ıst          | ellu     | INE    | <u>;</u> en |        |      |
| C                                                 |           | כ       | Sch    | or     | nge          | 3      |     |      |    |     |     |     |       |     |       |        | (      | Eir    | 19t          | 300      | UMG    | jen         |        |      |
|                                                   | _         | 5       | Sch    | or     | n <b>e</b> ( | ļ      |     |      |    |     |     |     |       |     |       |        | Ì      | Eir    | 164          | 300      | UMA    | ;en         |        | 5    |
|                                                   |           |         |        |        |              |        |     |      |    |     |     |     |       | F   | ert   | len    | Se     | tur    | 9 <i> </i> / | Fa       | rieu   | n E         | ins    | j    |
|                                                   | (         | _       | _      | _      | രി           | 3      | _   | _    |    | ſ   | _   |     | ไปโอเ | 200 | ിന്നു | 7      | _      | ۔<br>۲ |              | _        |        |             |        |      |
|                                                   | (         | _       | _      | _      | 90           |        | _   | _    |    | C   | _   | 200 | ENER  | 199 | uue   |        | _      |        |              |          |        |             |        |      |

Unter dem Punkt Ferien Setup können Sie bis zu 50 Tage als Feiertage und Urlaubstage definieren die blau angezeigt werden.

| Aut                                   | Aufzeichnungs Setup // Aufzeichnungs Einstellungen |                        |    |    |     |       |                |                                         |                                                                       |                                  |                          |           |                |
|---------------------------------------|----------------------------------------------------|------------------------|----|----|-----|-------|----------------|-----------------------------------------|-----------------------------------------------------------------------|----------------------------------|--------------------------|-----------|----------------|
| Aufzeichnungsmodus:                   |                                                    |                        |    |    |     |       |                |                                         |                                                                       |                                  |                          |           |                |
| cdur<br>courre                        | Janua                                              | Đſ                     |    |    |     |       |                |                                         | 0<br>101<br>101<br>101<br>101<br>101<br>101<br>101<br>101<br>101<br>1 | <b>2</b> 0                       | <u>20</u> .<br>13        | 222<br>13 | <b>28</b><br>B |
| Diensteg                              | 1                                                  | 2                      | 3  | 4  | 5   | 6     | 7              | 8                                       | ۵<br>۵                                                                | @<br>@                           | @<br>@                   | @<br>@    | 8              |
| Lifesworth                            | 8                                                  | 9                      | 10 | 11 | 12  | 13    | 14             | 6                                       | ۵                                                                     | ۵                                | ۵                        | ۵         | ۵              |
| Donneosing                            | 15                                                 | 16                     | 17 | 18 | 19  | 20    | 21             | 8                                       | 6                                                                     | <ul> <li></li></ul>              | @<br>@                   | @<br>@    | 8              |
| Sumstag                               | 22                                                 | 23                     | 24 | 25 | 26  | 27    | 23             | B                                       | 13                                                                    | 0                                | 1                        | 8         | 8              |
| Postian                               | 29                                                 | 30                     | 31 |    |     |       |                | G                                       | 0                                                                     | C                                | 8                        | 8         | C              |
| Keine       A       B       C       D | Schen                                              | <mark>OK</mark><br>164 |    |    | Abl | brech | en<br>flen Sei | and and and and and and and and and and | tellu<br>tellu<br>tellu<br>tellu                                      | ung<br>ung<br>ung<br>ung<br>rier | jen<br>jen<br>jen<br>jen |           |                |
|                                       |                                                    | OK                     |    |    | Abl | brech | 90             | )                                       |                                                                       |                                  |                          |           |                |

## **Record Estimation**

| Au             | nizeichnungs ( | setup / Aufz  | eichnungs Eins | tellungen   |             |
|----------------|----------------|---------------|----------------|-------------|-------------|
| Aufzeichnungen | nodus: (dure   | hgehende A    | ufzeichnung)   | Record Est  | ilmetilon ) |
|                |                |               |                |             |             |
| durd           | igehende Auf   | zeichnung     | planmäßiga A   | wfzeichnung | )           |
| <              | KOL            | 1302          | KOB            | 13043       | >           |
|                | ർധനം           | hgehende A    | wfzeichnung    |             |             |
| Aufzeichnen    |                |               |                |             |             |
| Auflösung      | 1920001030     |               |                |             |             |
| BPS            | 25 )           | 1 1 D         | 1 1            | 1 1. D      |             |
| Qualität       |                | 1 I D         | 1 1            | 1 1. D      |             |
| Audio          |                |               |                |             |             |
|                | [              | ireignis Aufz | eichnung       |             |             |
| Aufzeichnen    |                |               |                |             |             |
| Auflösung      | 1920000        |               |                |             |             |
| BPS            | 25 >           | a 1 D         | 1 1            | 1 1. 🗅      |             |
| Qualitiet      | 6 0            | 1 1 D         | 1 1            | 1 1. 🗅      |             |
| Vor-Alarm      |                |               |                |             |             |
| Nach-Alarm     |                |               |                |             |             |
| Audio          |                |               |                |             |             |
|                | ( OK           |               | Abbracha       | n )         |             |

In dem Menü **Record Estimation** stellen Sie ein, welcher Kanal mit welcher FPS und in welcher Qualität aufgezeichnet werden soll. Es werden außerdem die angeschlossenen Kameras aufgeführt.

|                  |                                      | Rec        | ord E | admaide | N     |   |                              |         |
|------------------|--------------------------------------|------------|-------|---------|-------|---|------------------------------|---------|
| Ka               | ඟ ම                                  |            |       | (Erfri  | schen | ) | (] 1                         | D       |
| СН               | FPS                                  | Qualität   |       | сн      | FPS   |   | Qualität                     |         |
| 01               | 25 >                                 | (4096 kbps |       | 05      | 1     |   | 25 kbps                      | $\sim$  |
| 02               |                                      | 25 kbps    |       | 00      | 1     |   | 25 kbps                      | $\odot$ |
| 08               | ( <u>1</u> )                         | 2.5 kbps   |       | 07      | 1     |   | 25 kbps                      | $\sim$  |
| 04               |                                      | 25 kbps    |       | 08      | 1     |   | 25 kbps                      | ା       |
|                  |                                      |            |       |         |       |   | (] 1                         | D       |
|                  |                                      |            |       |         |       |   | ( <u>1</u>                   | D       |
|                  | cord Estime                          | tion 1     |       |         |       |   |                              | D       |
| Re               | ring                                 | lion       |       |         |       |   | 1024kb = 1                   | 1.1741  |
| Knowm<br>Time Es | op<br>cerd Estima<br>Time<br>timates | tien [     | Dayye |         |       |   | 1022413b = 3<br>1022413b = 3 | 1.61    |

## **Ereignis Setup**

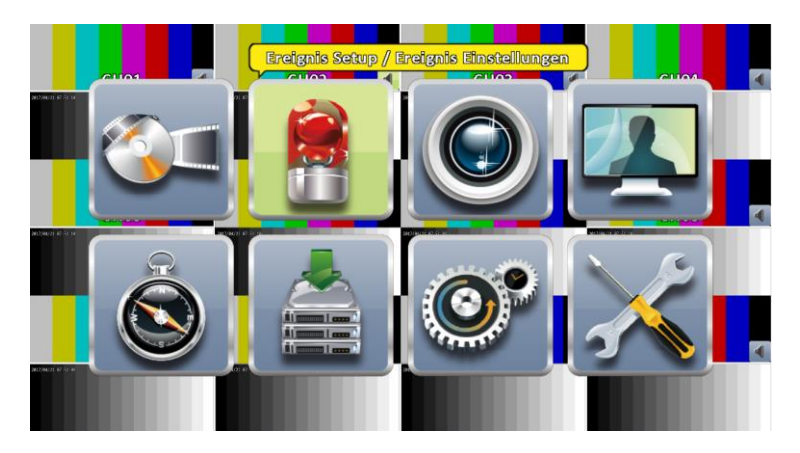

In diesem Menüpunkt stellen Sie ein, was bei welchem Ereignis (Videoverlust, Bewegungserkennung, Sensormeldung und System) geschehen soll.

#### Videoverlust

|                  | Ereignis Setup // Ereignis Einstellungen |               |              |             |           |  |  |  |  |  |  |
|------------------|------------------------------------------|---------------|--------------|-------------|-----------|--|--|--|--|--|--|
| Video Verlust    | Bewegui                                  | gsmeldung     | Senso        | r I         | System    |  |  |  |  |  |  |
| $\triangleleft$  | K01                                      | K02           | KOB          | K04         |           |  |  |  |  |  |  |
|                  |                                          | Setup / Einst | ellungen     |             |           |  |  |  |  |  |  |
| zulassen         |                                          | $\checkmark$  | $\checkmark$ |             |           |  |  |  |  |  |  |
|                  |                                          |               |              |             |           |  |  |  |  |  |  |
| Notification     |                                          |               |              |             |           |  |  |  |  |  |  |
|                  |                                          | Ereignis Beh  | andlung      |             |           |  |  |  |  |  |  |
| Log              |                                          | <b>I</b>      | <b>S</b>     | <b>I</b>    |           |  |  |  |  |  |  |
| is Aufzeichnung  | (sperren 🖂                               | sparran 🖂     | sparran 🖂    | sparran 🖂   | sparran   |  |  |  |  |  |  |
| Рорир            | (sperren 🖂                               | sparran 🖂     | sperren 🖂    | sparran 🗸   | sperren 🖂 |  |  |  |  |  |  |
| Popup Kanal      | (KO1 🖂                                   | K02 🖂         | KOB 🖂        | (K04 🖂      | Relativ 🔽 |  |  |  |  |  |  |
| Summer           |                                          |               |              |             |           |  |  |  |  |  |  |
| Relais           | sperren 🖂                                | sperren 🖂     | sperren 🖂    | sparran 🖂   | sperren 🖂 |  |  |  |  |  |  |
| PTZ              | sperren 🖂                                | sperren 🖂     | sperren 🖂    | sparran 🖂   | sperren 🖂 |  |  |  |  |  |  |
| reset ansteuern  |                                          |               |              |             |           |  |  |  |  |  |  |
| reset fortführen |                                          |               |              |             |           |  |  |  |  |  |  |
| Mail an          | Empfänger                                | Einstellunger | n.). Notific | ation Satup |           |  |  |  |  |  |  |
|                  | OK                                       |               | Abbrech      | ien )       |           |  |  |  |  |  |  |

Seite 25

| Menüpunkt         | Funktion                                      |
|-------------------|-----------------------------------------------|
| Zulasson          | Stellt ein ob ein Videosignalverlust relevant |
| Zulassell         | ist.                                          |
| Log               | Stellt ein ob ein Eintrag in die Logdatei er- |
| Log               | folgen soll.                                  |
| Notification      | Stellt ein ob eine Benachrichtigung erfolgen  |
| Notification      | soll.                                         |
| Aufzeichnung      | Stellt ein ob eine Aufnahme und von wel-      |
| Auizeichnung      | chem Kanal bei Videoverlust erfolgen soll.    |
| Donun             | Stellt ein ob bei Videoverlust ein Vollbild   |
| ropup             | und auf welchen Monitor erfolgen soll.        |
| Donun Kanal       | Stellt ein welcher Kanal per Vollbild gezeigt |
| r opup Kanai      | wird.                                         |
| Summer            | Stellt ein ob ein Alarm Ton erfolgen soll.    |
| Dalais            | Stellt ein ob und welches Relais bei Video-   |
| Kelais            | verlust aktiviert wird.                       |
| PTZ               | Startet die PTZ Steuerung bei Videoverlust.   |
| Dragat anotauarn  | Steuert die PTZ-Kamera an den vorher fest-    |
| Fleset ansteuern  | gelegten Punkt.                               |
| Dragat fortführan | Steuert die PTZ-Kamera an einen weiteren      |
| rieset ioftiunren | festgelegten Punkt.                           |

#### Mail an

Legt fest ob und an wen einen E-Mail verschickt wird

| 🗌 zulassen   |
|--------------|
| Admin        |
| User1        |
| User2        |
| User3        |
| User4        |
| User5        |
| User6        |
| User7        |
| User3        |
| User9        |
| User10       |
| OK Abbrechen |

#### Bewegungsmeldung

| Menüpunkt         | Funktion                                    |
|-------------------|---------------------------------------------|
| zulassen          | Bewegungserkennung aktivie-                 |
|                   | ren/deaktivieren                            |
| Notification      | Stellt ein ob eine Benachrichtigung erfol-  |
|                   | gen soll.                                   |
| Log               | Stellt ein ob ein Eintrag in die Logdatei   |
|                   | erfolgen soll.                              |
| Aufzeichnung      | Stellt ein ob eine Aufnahme und von wel-    |
|                   | chem Kanal bei Bewegungserkennung           |
|                   | erfolgen soll.                              |
| Popup             | Stellt ein ob bei Bewegungserkennung ein    |
|                   | Vollbild und auf welchen Monitor erfolgen   |
|                   | soll.                                       |
| Popup Kanal       | Stellt ein welcher Kanal per Vollbild ge-   |
|                   | zeigt werden soll.                          |
| Summer            | Stellt ein ob ein Alarm Ton erfolgen soll.  |
| Relais            | Stellt ein ob und welches Relais bei Video- |
|                   | verlust aktiviert wird.                     |
| PTZ               | Startet die PTZ Steuerung bei Bewegungs-    |
|                   | erkennung.                                  |
| Preset ansteuern  | Steuert die PTZ-Kamera an den vorher        |
|                   | festgelegten Punkt.                         |
| Preset fortführen | Steuert die PTZ-Kamera an einen weiteren    |
|                   | festgelegten Punkt.                         |

|                  | Ereign   | is Setup / Ereig | nis Einstellur | igen         |                  |  |  |
|------------------|----------|------------------|----------------|--------------|------------------|--|--|
| Video Verlust    | Beweg    | ungsmeldung      | Sensor         | 2            | System           |  |  |
| $\triangleleft$  | KOl      | K02              | KOS            | KO4          | $\triangleright$ |  |  |
|                  |          | Setup / Einst    | ellungen       |              |                  |  |  |
| zulasen          |          |                  |                |              |                  |  |  |
| Notification     |          |                  |                |              |                  |  |  |
|                  |          | Ereignis Beh     | andlung        |              |                  |  |  |
| Log              |          | <b>S</b>         | 1              |              |                  |  |  |
| is Aufzeichnung  | KO1      | ) (K02 🖂         | (KOS 🖂         | (K04 🖂       | sperren 🖂        |  |  |
| Popup            | sperren  | ) (sperren 🖂     | sperren 🖂      | (sperren 🖂   | sperren 🖂        |  |  |
| Popup Kanal      | KO1      | ) (K02 🖂         | (KOS 🖂         | (KO4 🖂       | Relativ 🖂        |  |  |
| Summer           |          |                  |                |              |                  |  |  |
| Relais           | sperren  | ) (sperren 🖂     | sperren 🖂      | sperren 🖂    | sperren 🖂        |  |  |
| PTZ              | sperren  | ) (sperren 🖂     | sperren 🖂      | sperren 🖂    | sperren 🖂        |  |  |
| reset ansteuern  |          |                  |                |              |                  |  |  |
| reset fortführen | 0        |                  |                |              |                  |  |  |
| Mail an          | Empfange | er Einstellunger | n.). Notific   | ation Setup, |                  |  |  |

## Einstellen der Bewegungserkennung

Die Bewegungserkennung funktioniert nur dann wenn Sie sich genau an die Anweisung halten. Klicken Sie mit der rechten Maustaste auf den Bildschirm. Es erscheint das **Hauptmenü**. Klicken Sie nun auf **Einstellen**.

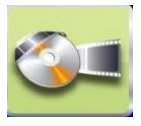

Im Menü **Einstellen** klicken Sie auf **Aufzeichnungssetup** (Passworteingabe erforderlich)

und dann auf durchgehende Aufzeichnung.

Aufzeichnungsmodus: Durchgehende Aufzeichnung, oberes Fensterteil (auf durchgehende Aufzeichnung): Bei **Aufzeichnen** Haken für die gewünschten Kanäle herausnehmen!!!

Unteres Fensterteil (Ereignis Aufzeichnung) bei **Aufzeichnen** Haken setzen und mit OK bestätigen.

| Ambailelmungs Setup / Ambailelmungs Einsteillungen |                   |               |            |                             |                |
|----------------------------------------------------|-------------------|---------------|------------|-----------------------------|----------------|
| Aufzeichnungen                                     | nodusi            |               | durchg     | ahanda Aufza                | dehnung 🖂      |
| durd                                               | rgebrende Au      | keidhnung     | polen Acce |                             |                |
| Video                                              | KO1<br>(No Video) | 1030p25       | (No planma | ebende Aofa<br>Bige Anfzeid | nunus<br>nunus |
|                                                    | du7               | chgehende A   | ukeichnung |                             |                |
| Antraichman                                        |                   |               |            |                             |                |
| Autosung                                           | 99444576          | 1920=1030     | 9944:376   | 99442576                    | 1920=1030      |
| BPS                                                | 25 )              | (1 25 )       | 1 25 )     | 25 )                        | 1 1 0          |
| (0)ගතාබ්රැනීර                                      | 1 100 )           | 100 )         | 1 100 )    | 1000 )                      | 1 10 >         |
| Andio                                              |                   |               |            |                             |                |
|                                                    | -                 | incinate Auto | alahnung   |                             |                |
| Aufacidhnan                                        |                   | 9             |            |                             |                |
| Autosung                                           | 99444576          | (1920=1030)   | 9442376    | 9643376                     | 1920=1030      |
| 398                                                | 25 )              | 25 )          | (1 25 )    | 25 )                        | 1 1 0          |
| Qualit251                                          | 1 100 )           | 1 100 )       | 1 100 >    | 1 100 )                     | 1 10 >         |
| Vor-Aleren                                         |                   |               |            |                             | 0 0 0          |
| North-Alerron                                      |                   | 0 0 0         | 0 0 >      |                             | 0 0 0          |
| Andio                                              | 0                 | 0             | 0          |                             | 0              |
|                                                    | 00                |               | Abbrech    | 190                         |                |

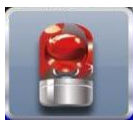

In Ereignis Setup: <u>Bewegungsmeldung</u> Haken bei **zulassen** und bei **Log** setzen und mit OK bestätigen. Anzeigen: Hauptmenü System Logs

|                    | Ercignis     | Setup // Brein | nis finstallu | mgen           |              |
|--------------------|--------------|----------------|---------------|----------------|--------------|
| Video Verlust      | Bewegun      | rgameldung     | Sense         | 17             | System       |
| $\triangleleft$    | IXIDEL       | [3022          | 1308          | 1302           |              |
|                    | 0            | Setup // Einst | allungen      |                |              |
| 2001202333333      |              |                |               |                |              |
| Empfindlichkait    | 1 70 0       | 1 70 )         | 0 70 0        |                |              |
| wegungsbereich     | Einstallung  | Enstallung     | (Einstallung  | ) (EBRCCAUUUU) | 3            |
| Nothitestice       |              |                |               |                |              |
|                    | 0            | Breignis Seh   | andlung       |                |              |
| Log                |              |                |               |                |              |
| is Aufzaichnung    | [13001. ]    | (13022 )       | (1308         | 8025           | (aparran )   |
| Popup              | (sparran )   | (sparran )     | (sperren V    |                | ) (sperren 🖂 |
| Popup Kanal        | [13001.      | (13022         | (ISOB)        | 802            | Relativ      |
| Summer-            |              |                |               |                |              |
| Rolais             | (anxarraan ) | (anaurean      | (83)(977/98)  | 0 00077000     | (BR)(97790)  |
| 19772              | (BRATTAN )   | STORT CON      | (ADA77900)    | RECEIPTION OF  |              |
| ලංකාවේ කොත්රිකාශාන |              |                | 0 0 0         |                |              |
| reset fortifiltren |              |                | 000           |                |              |
| Mail an            | (Empfinger   | linstallunga   | n.). ( Notifi | antion Satup   |              |
|                    | ( @0         |                | Abbred        | been )         |              |

### Bewegungsbereich festlegen

Um Bereiche im Bild festzulegen, welche für die Bewegungserkennung relevant sind, lesen Sie bitte im **Kameramenü** unter **Fortgeschrittene Einstellungen, Motion Area Setup** auf Seite 33 und 34 nach.

#### Sensor

| Meniinunkt   | Funktion                                           |  |
|--------------|----------------------------------------------------|--|
| zulassen     | Sensor aktivieren / deaktivieren                   |  |
| Dolorität    | Sensor ist: NC oder NO                             |  |
| Folalitat    | Selisoi ist. NC odel NO.                           |  |
| Notification | Stellt ein ob eine Benachrichtigung erfolgen soll. |  |
| Log          | Stellt ein ob ein Eintrag in die Logdatei erfolgen |  |
| LOg          | soll.                                              |  |
| Aufzaichnung | Stellt ein ob eine Aufnahme und von welchem        |  |
| Autzeichnung | Kanal bei Bewegungserkennung erfolgen soll.        |  |
| Popup        | Stellt ein ob bei Bewegungserkennung ein Voll-     |  |
|              | bild und auf welchen Monitor erfolgen soll.        |  |
| Popup Kanal  | Stellt ein welcher Kanal per Vollbild gezeigt      |  |
|              | werden soll.                                       |  |
| Summer       | Stellt ein ob ein Alarm Ton erfolgen soll.         |  |
| Relais       | Stellt ein ob und welches Relais bei Videoverlust  |  |
|              | aktiviert wird.                                    |  |
| PTZ          | Startet die PTZ Steuerung bei Bewegungserken-      |  |
|              | nung.                                              |  |
| Preset       | Steuert die PTZ-Kamera an den vorher festgeleg-    |  |
| ansteuern    | ten Punkt.                                         |  |
| Preset       | Steuert die PTZ-Kamera an einen weiteren fest-     |  |
| fortführen   | gelegten Punkt.                                    |  |

| Ereignis Setup / Ereignis Einstellungen |            |               |              |              |                  |
|-----------------------------------------|------------|---------------|--------------|--------------|------------------|
| Video Verlust                           | Bewegun    | gemeldung     | Senso        | 7            | System           |
| $\triangleleft$                         | S01        | S02           | S03          | S04          | $\triangleright$ |
|                                         |            | Setup / Einst | ellungen     |              |                  |
| zulassen                                |            |               |              |              |                  |
| Polarität                               | N.O. 🗸     | N.O. 🖂        | N.O. 🖂       | N.O. 🖂       | N.O. 🗸           |
|                                         |            |               |              |              | _                |
| Notification                            |            |               |              |              |                  |
|                                         |            | Ereignis Beh  | andlung      |              |                  |
| Log                                     |            |               |              |              |                  |
| is Aufzeichnung                         | sparran 🖂  | sperren 🖂     | sparran 🖂    | sparran 🖂    | sperren 🖂        |
| Popup                                   | sparran 🖂  | sperren 🖂     | sparran 🖂    | sperren 🖂    | sperren 🖂        |
| Popup Kanal                             | (K01 🖂     | (KO1 🖂        | (K01 🖂       | (K01 🖂       | Relativ 🖂        |
| Summer                                  |            |               |              |              |                  |
| Relais                                  | sparran 🖂  | sperren 🖂     | sparran 🖂    | sperren 🖂    | sperren 🖂        |
| PTZ                                     | (sparran 🖂 | sperren 🖂     | sparran 🖂    | sperren 🖂    | sparran          |
| reset ansteuern                         |            |               |              |              |                  |
| reset fortführen                        |            |               |              |              |                  |
| Mail an                                 | Empfänger  | Einstellunge  | n.). Notific | ation Setup. |                  |
|                                         | OK         |               | Abbrech      | en           |                  |

#### System

Einstellungen für den Auftritt systemrelevanter Ereignisse. (Festplattendefekt), jedoch nicht bei An- und Abmeldevorgängen.

| Menüpunkt | Funktion                                                  |
|-----------|-----------------------------------------------------------|
| Summer    | Stellt ein ob ein Alarm Ton erfolgen soll.                |
| Relais    | Stellt ein welcher Alarmausgang genutzt wer-<br>den soll. |

|               | Ercignis Setup / Ercignis  | s Einstellungen |           |
|---------------|----------------------------|-----------------|-----------|
| Video Verluct | Bewegungsmeldung           | Sensor          | System    |
|               | Ereignis Behan             | dlung           |           |
| Summer        |                            |                 | 3         |
| Relais        |                            |                 | aperren 🖂 |
| Mail an       | (Empfänger Einstellungen,) | Notification 9  | iatup     |
|               |                            |                 |           |
|               |                            |                 |           |
|               |                            |                 |           |
|               |                            |                 |           |
|               |                            |                 |           |
|               |                            |                 |           |
|               |                            |                 |           |
|               |                            |                 |           |
|               |                            | Alabaaalaaa     | ר<br>ר    |

Seite 31

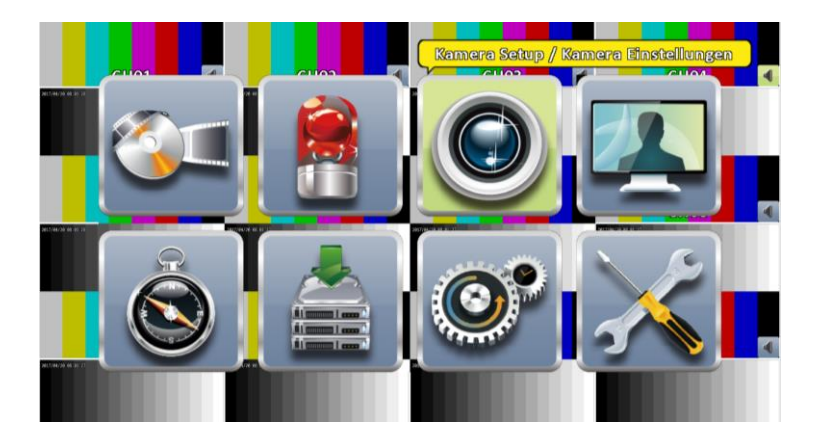

## Kamera Setup

Über das Kontrollkästchen "Maske" legen Sie fest ob der oben ausgewählte Kanal in der Liveansicht zu sehen ist. Haken entspricht ausgeblendet. Unter Name können Sie jeder Kamera einen eigenen Namen vergeben, welcher dann in der Liveansicht angezeigt wird. Unter PTZ werden (wenn eine PTZ-Kamera angeschlossen ist) die Einstellungen hierfür vorgenommen.

|                                                                 | amera Setup / Kamera Einstel   | lungen                          |
|-----------------------------------------------------------------|--------------------------------|---------------------------------|
| 1234<br>Maske<br>Name:                                          | 5 6 7 8 9 10 11<br>(CH01       |                                 |
| DVR Mode<br>Video Formati                                       | 🔽 🗋 auf alles anwenden<br>Auto |                                 |
| P12<br>RS-485<br>Zulassen<br>Protokoll:<br>PTZ ID:<br>Baudrate: | UTC<br>Palco-D                 | ↓<br>↓<br>↓<br>↓<br>↓<br>↓<br>↓ |
| (Fortgædhritiene b                                              | anstellun)                     | xdhan                           |

### **Fortgeschrittene Einstellungen:**

|      | Fortsgeschrittene Einstellungen                                                                                           |
|------|----------------------------------------------------------------------------------------------------|
|      | oding         Einstellungen         5         6         7         3         9         10         11         12         13 |
|      | durchgehende Aufzeichnung Ereignis Aufzeichnung                                                                           |
| လ္လာ | Main Stream                                                                                                    |
| 3Ş   | Auflösung 944X576                                                                                                    |
|      | Qualität d 6 3072 Kbps                                                                                                    |
|      | Sub Stream                                                                                                    |
|      | Aufilösung 4/30X2/33                                                                                                    |
|      | Qualität 1024 Kbps                                                                                                    |

Die Encoding Einstellungen können getrennt für Dauer-Aufzeichnung und für Ereignis-Aufzeichnung sowohl für den Main Stream als auch den Sub Stream vorgenommen werden.

Unter Bildeinstellungen werden die Kameras den Standortbedingungen in Helligkeit, Kontrast... entsprechend angepasst.

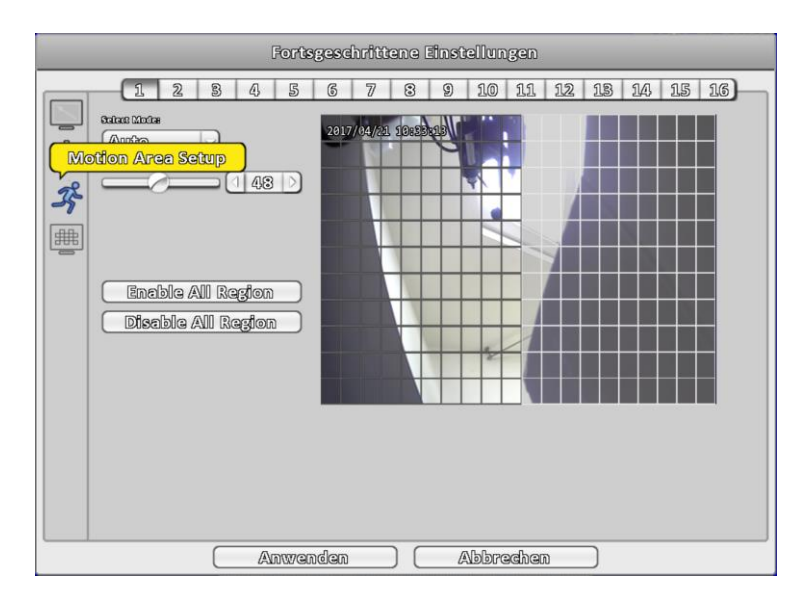

Unter Motion Area Setup legen Sie die Bereiche im Bild fest, welche für die Bewegungserkennung genutzt werden sollen. Mit "Enable All Region" wird das gesamte Bild verwendet mit "Disable All Region" wird alles zurückgesetzt. Mit der Maus lassen sich auch bestimmte Bereiche im Bild ein- bzw. ausblenden. Der Schieberegler dient Einstellung der Empfindlichkeit.

| Fortsgeschrittene Einstellungen          |
|------------------------------------------|
| 1 2 3 4 5 6 7 8 9 10 11 12 13 14 15 16   |
| { <sup>(</sup> )} (Werkseinstellungen w) |
|                                          |
| Zaftstampel: 12:00                       |
| (Anwenden) (Abbrechen)                   |

Seite 34

Im Menü Maske gibt es 4 verschiedene Bereiche. Diese dienen dazu, Bereiche die nicht von jeder Person gesehen werden sollen, Abzudecken. Diese Bereiche können mit der Maus verschoben und in der Größe geändert werden. Zum Aktivieren gibt man einen Doppelklick in das jeweilige Kästchen.

Die Bereiche werden dann in unterschiedlichen Farben dargestellt. Diese erscheinen dann auch in der Liveansicht.

## **Konto Setup**

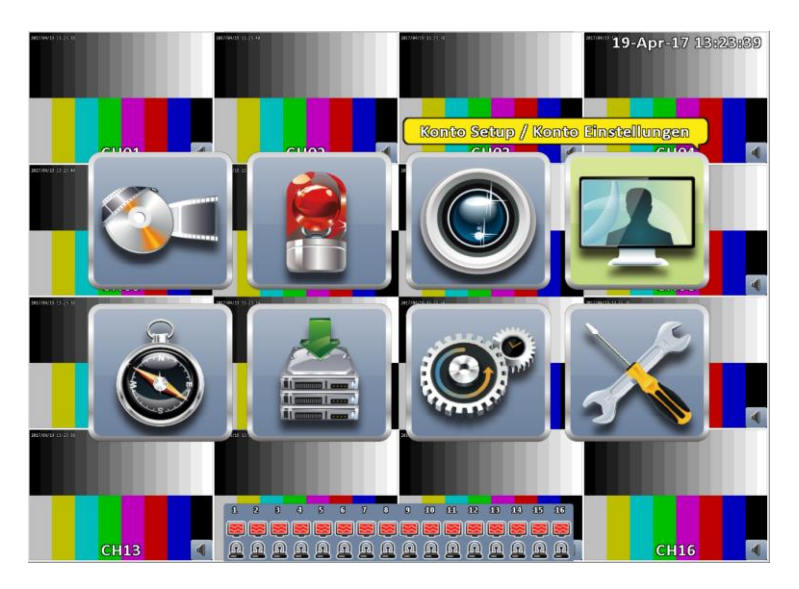

Hier können Sie bis zu 10 Benutzer neben den Administrator erstellen. Jedem Benutzer können Sie einzelne Zugriffsrechte für den Rekorder erteilen.

| Menüpunkt      | Funktion                                         |
|----------------|--------------------------------------------------|
| Zulassen       | Erstellen des Benutzers.                         |
| Verfall        | Ablauf der Zugriffsmöglichkeit                   |
|                | (Tag-Monat-Jahr).                                |
| Name           | Name des Benutzers.                              |
| Passwort       | Passwort des Benutzers.                          |
| E-Mail         | E-Mail Adresse des Benutzers                     |
|                | (zur Benachrichtigung).                          |
| Wiedergabe     | Benutzer darf welche Kanalaufnahme am Gerät      |
| lokal          | abspielen.                                       |
| Live und Wie-  | Benutzer darf welche Kanalaufnahme und           |
| dergabe extern | Liveansicht bei Fernzugriff sehen und abspielen. |
| Konsole        | Was darf der Benutzer am Gerät machen.           |
| Fernzugriff    | Was darf der Benutzer beim Fernzugriff machen.   |
#### Benutzeranmeldung

Um einen neuen Nutzer anzulegen klicken Sie im Kontosetup für jeden Benutzer (zusätzlich zum Administrator) auf eine Zahl "1" bis "10" und setzen den Haken bei zulassen. Legen Sie nun fest welche Rechte der Nutzer bekommen soll. Der Administrator besitzt immer alle Rechte, wehalb hier auch keine Einstellmöglichkeiten angezeigt werden.

Wichtig: Soll Nutzer sich auch am Rekorder anmelden, muss unbedingt der Haken bei "Konsole" gesetzt werden.

Bei einer Neuanmeldung am Rekorder erscheint dann das folgende Bild. Hier können Sie den entsprechenden Nutzer auswählen.

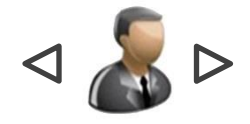

| Konto Setup // Konto Einstellungen                                                                                                    |                                                       |        |  |  |  |  |
|----------------------------------------------------------------------------------------------------|-------------------------------------------------------|--------|--|--|--|--|
| Admin 1 2                                                                                                    | 8 4 5 6 7 8 9 10                                      |        |  |  |  |  |
| <ul> <li>zulasser</li> <li>Verfall</li> <li>Names</li> <li>Passworts</li> <li>Erlaubnis</li> <li>Wiedergabe lokal</li> <li>Uve und Wiedergabe</li> </ul> |                                                       | )<br>) |  |  |  |  |
|                                                                                                    | □ Wiedergabe □ Sicherung                              |        |  |  |  |  |
| Einstellungen                                                                                                    | System PTZ & Relay                                    |        |  |  |  |  |
| Live<br>Einstellungen                                                                                                    | Wiedergabe     Sicherung       System     PTZ & Relay |        |  |  |  |  |
| OK Abbrechen                                                                                                    |                                                       |        |  |  |  |  |

# **Netzwerk Setup**

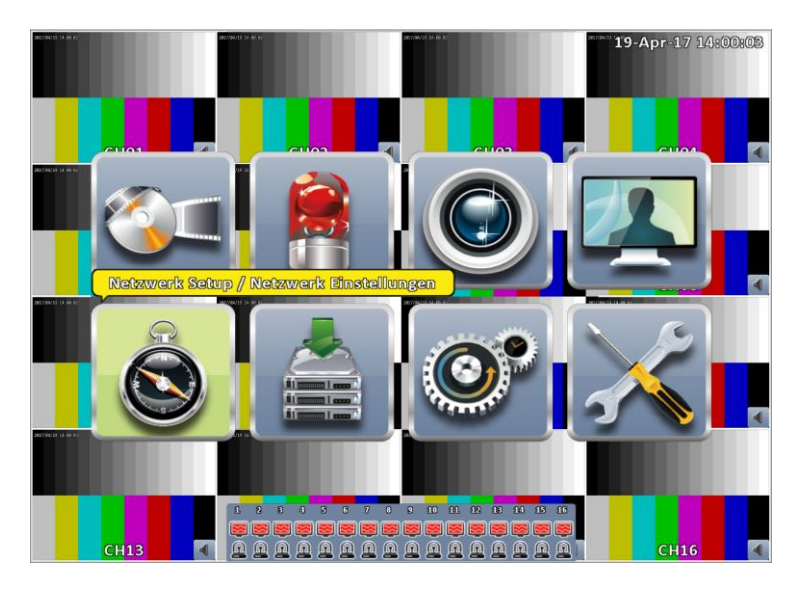

Unter diesem Menüpunkt stellen Sie alles ein was mit dem Netzwerkzugriff auf Ihren Rekorder zu tun hat. Ganz oben im Menü können Sie eine Netzwerkbandbreitenbeschränkung einstellen, um eine übermäßige Belastung Ihres Netzwerkes zu verhindern. Diese gilt nur bei einem Zugriff auf den Rekorder, andere Aktivitäten Ihres Netzwerkes werden nicht beeinflusst.

### DHCP

Dynamische IP-Adresse beziehen. Ihr Netzwerk muss diese Funktion unterstützen. Wir raten davon ab, da das Gerät erst im Netz gefunden werden muss. Dies erfordert Zeit, und funktioniert auch nicht immer reibungslos. Bei einer statischen IP-Adresse wird der Rekorder immer sofort im Netzwerk gefunden.

| Netzwerk Setup // Netzwerk Einstellungen |         |          |              |        |          |  |
|------------------------------------------|---------|----------|--------------|--------|----------|--|
|                                          |         |          |              |        |          |  |
| 📃 Bandwidth i                            | limited |          | 4            | 8      | ) Mbps 🖂 |  |
| DHCP                                     | Sta     | ische IP | PPPOE        |        | 36       |  |
| 🗌 zulassen                               |         |          |              |        |          |  |
| IP8                                      |         |          |              |        |          |  |
|                                          |         |          |              |        |          |  |
|                                          |         |          |              |        |          |  |
|                                          |         |          |              |        |          |  |
|                                          |         |          |              |        |          |  |
| ( HTTP                                   | DDNS    | NTP      | Mail Einstel | lungen | FTP      |  |
| 🗹 zulassen                               |         |          |              |        |          |  |
| Porta                                    |         |          |              |        |          |  |
| HealthCare                               |         |          |              |        | zulassen |  |
| Apply Keyi                               |         |          |              |        |          |  |
|                                          |         |          |              |        | Apply    |  |
| ·                                        | 0       | 3        | Abbreche     | n      |          |  |

Statische IP

Um eine statische IP Adresse zu vergeben klicken Sie auf das Kontrollkästchen "zulassen" um den Haken zu setzen.

Die statische IP Vergabe ist dem DHCP vorzuziehen, da es in der Praxis häufig zu Zuweisungsproblemen kommt und damit ein Störungsfreier Betrieb nicht immer gewährt werden kann. Rechts wird dem Rekorder eine feste IP-Adresse zugewiesen. Diese muss sich im Adressbereich Ihres Netzwerkes befinden und darf nicht doppelt vergeben sein. Die Subnetzmaske muss ebenfalls mit Ihrem Netzwerk übereinstimmen.

Gateway ist Ihre Router IP um den Rekorder in das Internet (für den Fernzugriff) zu leiten. DNS ist nur bei der Nutzung eines DNNS-Dienstes auszufüllen.

| Netzwerk Setup / Netzwerk Einstellungen |               |           |          |   |  |  |  |  |
|-----------------------------------------|---------------|-----------|----------|---|--|--|--|--|
|                                         |               |           |          |   |  |  |  |  |
| 🗌 Bandwidth Limited                     | (             | 0 8       | Mbps     |   |  |  |  |  |
| DHCP Statische IP                       | PPPOE         |           | 36       |   |  |  |  |  |
| 🗹 zulassen                              |               |           |          |   |  |  |  |  |
| DPs (                                   | 192 . 10      | 58 . 17   | /8 . 220 |   |  |  |  |  |
| Subnetz Maskei                          | 255 . 2       | 55 . 29   | 55 . 0   |   |  |  |  |  |
| Gatewayı                                | 192 . 10      | 58 . 17   | 78 . 1   |   |  |  |  |  |
| DNS:                                    | 8.6           | 3.8       | 8 . 8    |   |  |  |  |  |
|                                         |               |           |          |   |  |  |  |  |
|                                         |               |           | 1        | _ |  |  |  |  |
| HTTP DDMS MTP                           | liviail Linst | tellungen | 9173     |   |  |  |  |  |
| 🗹 zulassen                              |               |           |          |   |  |  |  |  |
| Ports                                   |               |           | 080      |   |  |  |  |  |
| HealthCare                              |               |           | zulassan |   |  |  |  |  |
| Apply Key:                              |               |           |          |   |  |  |  |  |
|                                         |               |           | Apply    |   |  |  |  |  |

PPPOE

Hier tragen Sie bei Bedarf Ihre PPPOE Daten ein.

| Netzwerk Setup // Netzwerk Einstellungen |       |         |       |           |            |        |            |
|------------------------------------------|-------|---------|-------|-----------|------------|--------|------------|
|                                          |       |         |       |           |            |        |            |
| 🔵 Bandwidth Li                           | mited |         |       |           |            | 8      | ) Mbps 🖂   |
| DHCP                                     |       | Statisc | he IP |           | PPPoE      |        | 36         |
| 🗌 zulassen                               |       |         |       |           |            |        |            |
| Benutzer:                                |       |         |       | $\square$ |            |        |            |
| Passworts                                |       |         |       |           |            |        |            |
|                                          |       |         |       |           |            |        |            |
|                                          |       |         |       |           |            |        |            |
|                                          |       |         |       |           |            |        |            |
|                                          | 0000  | 2       | DUERD | _         | 00-80 68   | n      |            |
|                                          | DDN   | 5       | NUP   | _         | wen rivere | Jungen |            |
| 🗹 zulassen                               |       |         |       |           |            |        |            |
| Porti                                    |       |         |       |           |            |        |            |
| HealthCare                               |       |         |       |           |            |        | zulessen 🖂 |
| Apply Keyi                               |       |         |       |           |            |        |            |
|                                          |       |         |       |           |            |        | Apply      |
|                                          |       | OK      |       |           | Abbrecher  |        |            |

**3**G

Hier können Sie bei der Verwendung eines USB-Mobilfunksticks die entsprechenden Daten eintragen.

| Netzwerk Setup / Netzwerk Einstellungen |           |
|-----------------------------------------|-----------|
|                                         |           |
| Bandwidth Limited                       | ) Mbps 🕞  |
| DHCP Statische IP PPPoE                 | 36        |
| 🗌 zulassen                              |           |
| Nummer                                  |           |
| PINE                                    |           |
| APN // Zugengspunkt:                    |           |
| Benutzer:                               |           |
| Passwort:                               |           |
|                                         |           |
| Hirre Didinis Nre Mail Einstellungen    |           |
| 🗹 zulassen                              |           |
| Porta                                   | 80 >      |
| HealthCare                              | wlassen 🖂 |
| Apply Key:                              |           |
|                                         | Apply     |
| OK Abbrechen                            |           |

### HTTP

Unter diesem Punkt wird eingestellt unter welchen Port der Rekorder im Netzwerk (z. B. im IE) aufgerufen werden soll. Der Standard Port ist 80, dort wird im IE nur die IP-Adresse zum Aufrufen des Rekorders eingegeben. Wird der Port geändert, so muss hinter der IP-Adresse mit einem Doppelpunkt getrennt noch die Port-Nummer eingegeben werden. Beim Punkt **Qualität** können Sie die Qualität einstellen. Sie können unter dem Punkt **Schlüssel anwenden** noch ein P2P-Schlüssel vergeben.

| HTTP       | DDNS | NTP | Mail Einstellungen | FTP        |
|------------|------|-----|--------------------|------------|
| 🗹 zulassen |      |     |                    |            |
| Ports      |      |     |                    |            |
| HealthCare |      |     |                    | zulassen 🖂 |
| Apply Key: |      |     |                    |            |
|            |      |     |                    | Apply      |

#### DDNS

Da in der Regel alle 24 h Ihre Internetverbindung durch Ihren Provider getrennt und wieder verbunden wird, erhält Ihr Router alle 24 h eine neue IP-Adresse. Da diese Adresse nur für einen Zugriff auf Ihr Netzwerk von außen wichtig ist, spielt es für die meisten Anwendungen keine Rolle. Da Sie Ihren Rekorder aber immer unter einer Einstellung erreichen wollen, bedarf es eines DDNS-Dienstes. Dieser leitet die geänderte IP-Adresse an einen Namenserver weiter, so dass Sie Ihren Rekorder immer unter demselben Namen erreichen. Hier tragen Sie die Daten Ihres DDNS-Dienstes ein.

| ( HTTP     | DDNS | NTP | Mail Einstellungen | FTP    |
|------------|------|-----|--------------------|--------|
| 🗌 zulassen |      |     | Test               |        |
| Serveri    |      |     | dyndns.org         | $\sim$ |
| Hosti      |      |     | C177AF7.dyndns.org |        |
| Benutzer:  |      |     |                    |        |
| Passwort   |      |     |                    |        |

### NTP

Aktiviert die automatische Zeitsynchronisation mit einem Zeitserver im Internet. **Updateintervall** stellt ein alle wieviel Stunden eine Synchronisation erfolgen soll. Unter dem Punkt **Server** stellen Sie den entsprechenden Zeitserver ein. Unter **Jetzt aktualisieren** erfolgt der Abgleich sofort. Zu korrekten Anzeige der Zeit ist es notwendig die Sommer-/Winterzeit Umstellung im Menü **System Setup** (Seite 18 und 19) vorzunehmen, sowie die korrekte Zeitzone einzustellen (+1 für Berlin)

| Γ | ( HTTP                        | DDNS           | NTP | Mail Einstellungen | FTP  |  |  |  |  |
|---|-------------------------------|----------------|-----|--------------------|------|--|--|--|--|
|   | O Automatisch synchronisieren |                |     |                    |      |  |  |  |  |
|   | Update Inter                  | vall (Stunden) | 8   |                    | 24 > |  |  |  |  |
|   | Serveri                       |                |     |                    |      |  |  |  |  |
|   | Jetzt aktualisieren           |                |     |                    |      |  |  |  |  |
|   |                               |                |     |                    |      |  |  |  |  |

### Mail Einstellungen

Hier tragen Sie die Daten für Ihren E-Mail Anbieter ein. Um eine E-Mail zu bekommen müssen noch 2 andere Bedingungen erfüllt sein.

- 1. Dem jeweiligen Benutzer muss eine E-Mail Adresse zugeordnet sein.
- 2. Bei dem jeweiligen Ereignismenü muss die Benutzerbenachrichtigung aktiviert sein.

| HTTP        | DDNS  | NTP      | Mail Einstellungen  | FTP   |  |  |  |
|-------------|-------|----------|---------------------|-------|--|--|--|
| 🗌 zulassen  |       |          |                     |       |  |  |  |
| SMTP Server | 28    | smip.gma | 11.com 25           | D SSL |  |  |  |
| Benutzer:   |       | musterme | musterman@gmail.com |       |  |  |  |
| Passwort:   |       | 000000   | 000000              |       |  |  |  |
| Absende E-N | Aail: | musterme | n@gnail.com         | Test  |  |  |  |

| Konto Setup / Konto Einstellungen |                                                        |                                                         |  |  |  |  |  |
|-----------------------------------|--------------------------------------------------------|---------------------------------------------------------|--|--|--|--|--|
| Admir                             | 1 2 3 4                                                | 5 6 7 3 9 10                                            |  |  |  |  |  |
|                                   | ✓ zulassan<br>Variali<br>Name:<br>Passwort:<br>E=Mail: | Admin<br>Passwort-Einstallungan<br>mustarmenn@gmeil.com |  |  |  |  |  |
|                                   | ( OK )                                                 | Abbrechen                                               |  |  |  |  |  |

| Ereignis Setup / Ereignis Einstellungen |                 |        |           |             |          |                  |        |                    |  |
|-----------------------------------------|-----------------|--------|-----------|-------------|----------|------------------|--------|--------------------|--|
| (Vi                                     | deo Verlust     | Bewe   | gungsm    | eldung      | Se       | nsor             |        | Syste              |  |
|                                         | $\triangleleft$ | K01    |           | K02         | KOS      |                  | K04    | $\triangleright$   |  |
|                                         |                 |        | േഷ        | n // Eineti |          |                  |        |                    |  |
|                                         |                 |        |           |             |          |                  |        |                    |  |
|                                         |                 |        |           |             |          |                  |        |                    |  |
|                                         | User1           |        |           |             |          |                  |        |                    |  |
|                                         | User2           |        |           |             |          |                  |        |                    |  |
|                                         | User3           |        |           |             |          |                  |        |                    |  |
| _                                       | User4           |        |           |             |          |                  |        |                    |  |
|                                         | User5           |        |           |             |          |                  |        |                    |  |
| is Av                                   | User6           |        |           |             |          |                  |        |                    |  |
|                                         | User7           |        |           |             |          |                  |        |                    |  |
| 0                                       | User8           |        |           |             |          |                  |        |                    |  |
|                                         | User9           |        |           |             |          |                  |        |                    |  |
|                                         | User10          |        |           |             |          |                  |        |                    |  |
|                                         |                 |        | OK        |             | Abbi     | echen            |        |                    |  |
| ress                                    |                 |        | 00        | ~           | <u> </u> | 20               |        |                    |  |
| reset                                   | fortführen 🤇    | 0      |           |             | 0        | $\triangleright$ | 0      | $\triangleright$ ( |  |
|                                         | Mail an [       | Empfän | ger Einst | tellunger   | . No     | tificatio        | n Soti | ıp)                |  |
|                                         | C               |        | OK        |             | Abbi     | echen            |        |                    |  |

### FTP

Hier tragen Sie Ihre FTP Daten ein.

| HTTP       | DDNS | NTP | Mail Einstellungen | FTP    |
|------------|------|-----|--------------------|--------|
| 🗌 zulassen |      |     |                    |        |
| Serveri    |      |     |                    | 1 21 ) |
| Benutzer:  |      |     |                    |        |
| Passwort   |      |     |                    |        |
| Directoryi |      |     |                    |        |

# System Setup

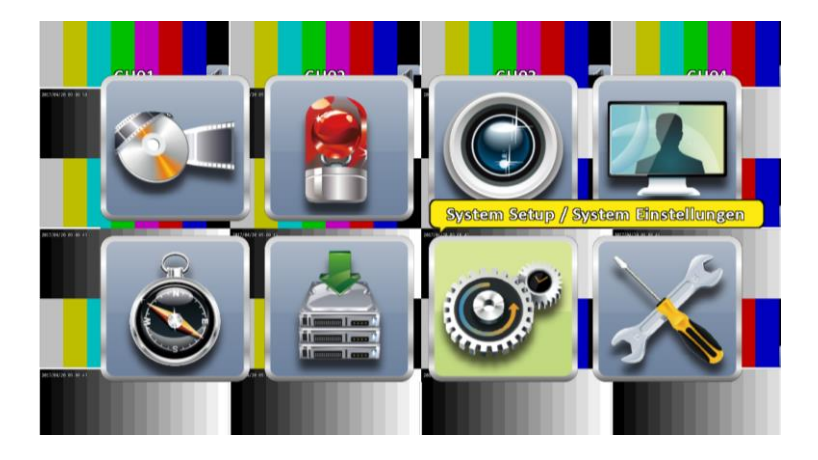

| System Setu                      | p / System Einstellunge | 00                 |
|----------------------------------|-------------------------|--------------------|
| Hybrid DVR Name:                 | DVR 16CH                |                    |
| Spracha                          | Deutsch                 | $\bigtriangledown$ |
| Video Format Erkennung:          |                         | PAL                |
| Autumatische Sperre              |                         |                    |
| 🗹 zulassen                       |                         |                    |
| Timeout (Sekunden):              |                         | 60 >               |
| Automatischer Neustart           |                         |                    |
| Sperren                          |                         |                    |
| 🔵 jeden Tag                      |                         |                    |
| 🗌 jede Woche                     | Sonntag                 |                    |
| Datum/Zeit Einstellungen         |                         |                    |
| (Monitor Setup / Monitor Einste  | llum                    |                    |
| Eingabe Setup / Eingabe Einstell | ung                     |                    |
| Dienstprogramm                   |                         |                    |
| OK                               | Abbrecher               |                    |

In diesem Menü werden die Systemeinstellungen des Rekorders vorgenommen. Dazu zählt der Rekorder Name, die Sprache sowie die Videoformatausgabe. Unter Automatische Sperre stellen Sie ein, ob und wann eine automatische Tastensperre erfolgen soll. Der Punkt Automatischer Neustart legt fest, ob und wann der Rekorder einen Neustart machen soll.

### Datum / Zeit Einstellungen

Siehe Seiten 18 / 19

### **Monitor Setup**

Hier stellen sie die Monitorauflösung, die Rahmenfarbe der Kanalumrandung, die Leuchtkraft, den Kontrast, die Farbsättigung sowie den Farbton ein.

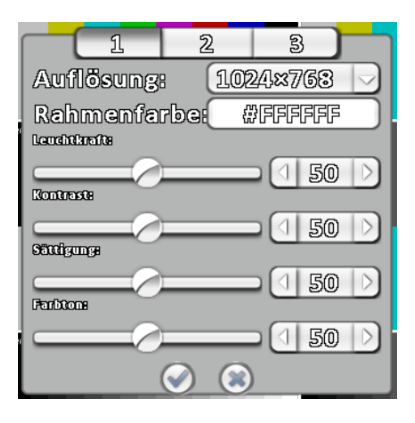

### **Dual Monitor**

Hier stellen Sie ein welches Signal, an welchen Monitor ausgegeben werden soll. Über den Monitor 1 können Sie die Einstellungen vornehmen sowie Aufnahmen abspielen während Monitor 2 immer das Livebild zeigt. "Duplicate" zeigt auf beiden Bildschirmen (sofern vorhanden) das gleiche Bild. Diese Einstellung ist Standard. Die Funktion ist nur im Administrator Mode nutzbar.

| System Setup /                                                                                                    | System Einstellungen                                          |
|----------------------------------------------------------------------------------------------------|---------------------------------------------------------------|
| Hybrid DVR Name:                                                                                                    | (DVR 16CH                                                     |
| Sprachei                                                                                                    | Deutsch                                                       |
| Video Formet Erkennung:                                                                                                    | PAL                                                           |
| Autumatische Sperre                                                                                                    |                                                               |
| 🗹 zulassen                                                                                                    |                                                               |
| Timcout (Sekunden):                                                                                                    | 60 >                                                          |
| Automatischer Neustart                                                                                                    |                                                               |
| 🗹 sperren                                                                                                    |                                                               |
| 🗌 jeden Tag                                                                                                    |                                                               |
| jede Woche So                                                                                                    | nntæg 🗸 🗸 🖉 🖉 🗸 🖉                                             |
| Datum/Zcit Einstellungen<br>(Monitor Setup / Monitor Einstellun<br>(Eingabe Setup // Eingabe Einstellung<br>Dienstprogramm | Dual-Menitors Dupitziaren<br>HEMI(1) VEA(2)<br>VEA(1) HEMI(2) |
| ( OK                                                                                                    | Abbrechen                                                     |

### **Eingabe Setup**

|             | Beclenteld      | MEUS | Tastatur | Touchscreen |    |
|-------------|-----------------|------|----------|-------------|----|
| 🗹 zulassen  |                 |      |          |             |    |
| ir id:      |                 |      |          | 0. 1000     | 12 |
|             |                 |      |          |             |    |
| C Test      |                 |      |          |             |    |
| oodaffielwe | 16900           |      |          |             |    |
| Beardersee  | 9 1 0 0 0 4 9 0 |      |          |             |    |

Das Register "IR" steht für "Remote Control Setup". Mit dem Haken bei "zulassen" werden das Bedienfeld bzw. die Fronttasten erlaubt oder abgeschaltet.

| -     | IR     | Bedienfeld | Maus | Tastatur | Touchscreen |
|-------|--------|------------|------|----------|-------------|
|       |        |            |      |          |             |
|       |        |            |      |          |             |
| 0     |        |            |      |          |             |
| 01    | 'est   |            |      |          |             |
| COOGE | rückte | Taste      |      |          |             |

Im Register "Bedienfeld" können die Tasten des verwendeten Bedienfeldes getestet werden. Setzen Sie dazu den Haken bei "Test".

| Tastan-Ton       | adianfald | Maus | โอสลโนเก | Touchscreen |
|------------------|-----------|------|----------|-------------|
| Ceschwindigkeita |           |      |          |             |
|                  |           |      |          |             |
|                  |           |      |          |             |
|                  |           |      |          |             |
|                  | ØK        |      | Abbreck  | ien )       |

Im Register "Maus" können Sie die Maus-Geschwindigkeit einstellen. Je weiter rechts der Regler ist, umso schneller ist die Maus.

|              | Becienteic | LYIQUS | Vastatur | Touchscreen | J   |
|--------------|------------|--------|----------|-------------|-----|
| RS=435 ID:   |            |        |          | 1 1         |     |
| RS-485 Baudr | 'EÛGI      |        |          | (1920       | 0 ) |
| Tastaturi    |            | FIR    | E_CK_104 |             |     |
| Test         |            |        |          |             |     |
| sedrückte    | e Tastei   |        |          |             |     |
|              |            |        |          |             |     |

Im Register "Tastatur" werden Ihnen schon verschiedene Modelle vorgegeben. Unter **Test** können Sie prüfen, ob Ihre Einstellungen korrekt sind.

| Bedienfeld | Maus | Tastatur | Touchscreen |
|------------|------|----------|-------------|
|            |      |          |             |
|            |      |          |             |
|            |      |          |             |
|            |      |          |             |
|            |      |          |             |
| 210        |      | Abbred   | രത          |

Optional können hier auch noch IR-Fernbedienungen, Bedienfelder, sowie Touchscreens konfiguriert werden.

Wenn Sie eine PTZ-Steuerung benutzen stellen Sie noch die **RS-485 ID** der Steuerung (andere Nummer als die PTZ-Kameras) sowie die **Baudrate** ein.

#### Dienstprogramme

| Menüpunkt     | Funktion                                          |
|---------------|---------------------------------------------------|
| Export        | Konfiguration auf Festplatte (Fernzugriff) oder   |
| Konfiguration | Stick sichern.                                    |
| Import        | Konfiguration von Festplatte (Fernzugriff) oder   |
| Konfiguration | USB Stick laden.                                  |
| Reset         | System auf Werkseinstellung zurücksetzen.         |
| Konfiguration |                                                   |
| Export Logs   | Log Dateien auf Festplatte (Fernzugriff) oder USB |
|               | Stick sichern.                                    |
| Logs löschen  | Log Dateien löschen.                              |
| Firmware      | Firmware Update von Festplatte (Fernzugriff) oder |
| Update        | USB Stick durchführen.                            |

|                                                        | System Setup / System Einstellunger                                 | D                                |
|--------------------------------------------------------|---------------------------------------------------------------------|----------------------------------|
| Hybrid DVR Name<br>Sprachai                            | B DVR 16CH                                                          |                                  |
| Video Format Erk                                       | ennung:                                                             |                                  |
| Autumatise<br>Zulassen<br>Timeout (Sekun               | Export Konfiguration<br>Import Konfiguration<br>Reset Konfiguration |                                  |
| Automatise  Automatise  sperren  jeden Tag  jede Woche | Export Logs<br>Logs löschen<br>Firmwarcupdate                       | B):(100)<br>B):(100)<br>B):(100) |
| Datum/Zeit E                                           | Schliessen                                                          |                                  |
| [Monitor Setup // [                                    | Monitor Einstellun                                                  |                                  |
| Eingabe Setup / E                                      | ingabe Einstellung                                                  |                                  |
| Dienstpro                                              | gramm                                                               |                                  |
| C                                                      | OK Abbrechen                                                        |                                  |

## **System Information**

Hier zeigt Ihnen der Rekorder unter **DVR** Informationen über das Modell und die Firmware Version an. Unter **Netzwerk** können Sie die IP-Adresse und MAC-Adresse sehen.

Der Menüpunkt **HDD** zeigt ihnen das aktuelle Aufzeichnungsschema sowie die Festplatteninformationen an.

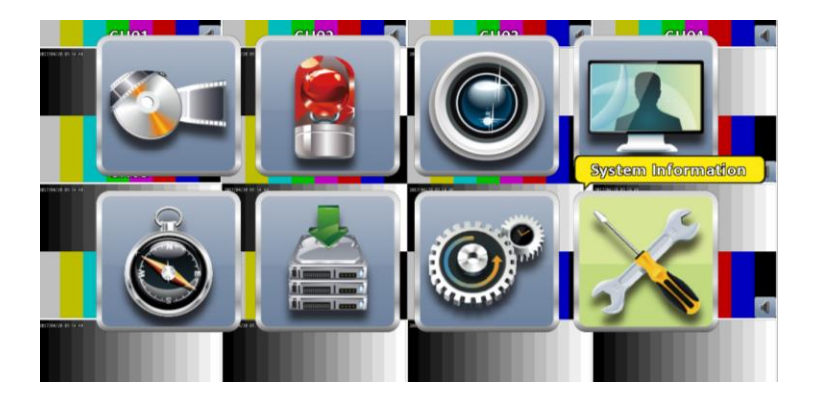

|                      | System Ir                             | formation  |                       |             |
|----------------------|---------------------------------------|------------|-----------------------|-------------|
| Hybrid DVR           |                                       |            |                       |             |
| Modelli              |                                       |            | 16CH (PAL             | )           |
| Version:             |                                       |            | 2.051_20161007        |             |
| Netzwerk             | E C                                   | Stal       |                       |             |
| IPs                  | i i i i i i i i i i i i i i i i i i i |            | 192.163.173.22        | 0           |
| MAG                  |                                       | PEREWESERA | 00:17:4F:17:7A:F      | 7           |
| HDD                  |                                       |            |                       |             |
| Aufzeichnungs-Schema | 18                                    | លា         | chgehende Aufzeichnun | 8           |
| Modell               | Status                                | Merkmal    | Frei/Gesamt           | $\triangle$ |
|                      |                                       |            |                       |             |
|                      |                                       |            |                       |             |
|                      |                                       |            |                       | _           |
|                      |                                       |            | )                     | $\vee$      |
|                      |                                       | S.M        | A.R.T. Information    |             |
|                      | Schli                                 | lessen     |                       |             |

**S.M.A.R.T Informationen** zeigt Ihnen den Zustand der Festplatte an. Es lassen sich daraus Rückschlüsse ziehen ob eine Festplatte in absehbarer Zeit ausgewechselt werden muss.

| Mødelli                  | 516                       | CH HD-SDI Pro ( | PAIL ( |
|--------------------------|---------------------------|-----------------|--------|
| ID                       | ert/Schlechtest/Schwelle  | Raw             |        |
| 01 Rew-Lese Fehlerrate   | 100 // 100 // 16          | 0               | _      |
| 02 Durchsetz Performent  | ce 1/42 // 1/42 // 54     | 71              | _      |
| 08 Anlaufzait            | 1.00 // 1.00 // 2/3       | 12384902071     |        |
| 04 Zähler Start/Stop     | 1.00 // 1.00 // 0         | 8               |        |
| 05 Zähler neu zugeordne  | te Sektoren 100 / 100 / 5 | 0               |        |
| 07 Suchfehler Rate       | 100 / 100 / 67            | 0               |        |
| 08 Zelftsuch Performance | 118/118/20                | 95              |        |
| 09 Zähler Betriebsstunde | m 100/100/0               | 82              |        |
| 0A Zühler Spin-up Retry  | 100 // 100 // 60          | 0               | _      |
| oc zähler Power Cycle    | 100 // 100 // 0           | 8               |        |
|                          | (Schilessen)              |                 | _      |

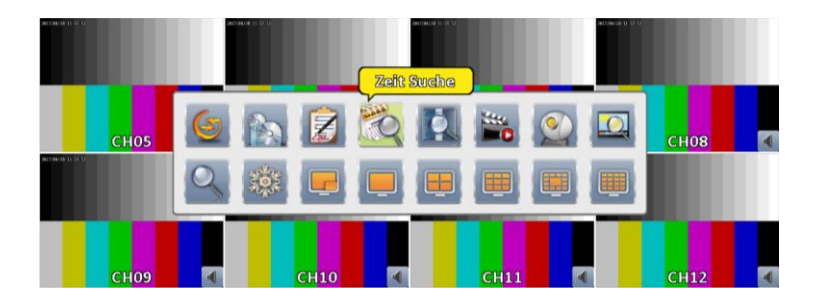

## Zeitsuche

Unter diesem Menüpunkt können Sie Aufnahmen nach Datum und Zeit suchen. Stellen Sie dazu den Monat und das Jahr ein. Tage an denen Aufnahmen vorhanden sind, sind blau hinterlegt. Klicken Sie auf den entsprechenden Tag, so wird im unteren Zeitstrahl ebenfalls blau die Uhrzeit angezeigt an denen Aufnahmen vorhanden sind. Stellen Sie die entsprechende Uhrzeit mit der Maus ein und drücken Sie auf Abspielen.

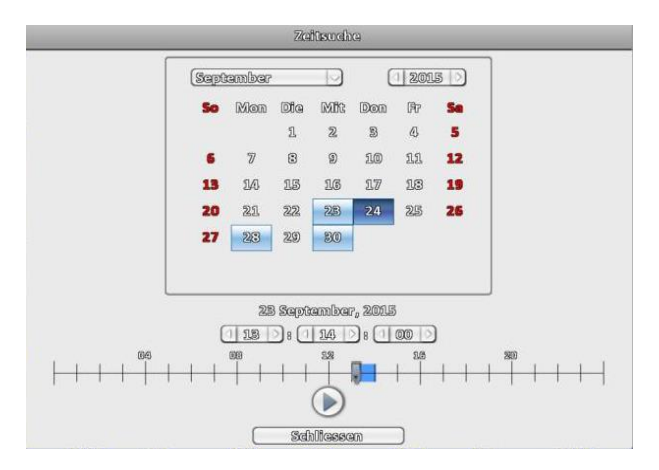

# System Logs

Hier werden alle System Logs angezeigt. Wenn Sie eine Festplatte eingebaut haben ist links neben allen Ereignissen die abgespielt werden können ein schwarzes Dreieck. Drücken Sie auf dieses, so öffnet sich das Abspielmenü und Sie können die entsprechende Aufnahme abspielen. Sind zu viele Ereignisse vorhanden, so können Sie durch den Punkt **Kriterium** eine Einschränkung der Suchparameter vornehmen.

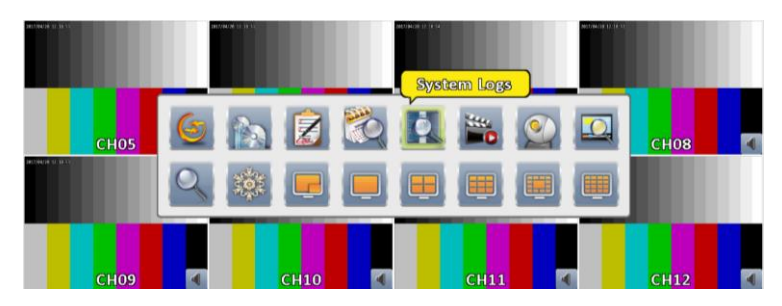

Kriterien Auswahl für die System Logs

| Kriterium             |                        |               |     |
|-----------------------|------------------------|---------------|-----|
| Datum/Zeit            | Ereignis               | Benutzer/Deta | ils |
| 2017/04/24 12:43:24   | Kanal Aufzeichnung     |               |     |
| 2017//04//24 12:43:19 | Kanal Aufzeichnung     |               |     |
| 2017/04/24 12:43:19   | Video Bewegungsmeldung | K01           |     |
| 2017/04/24 12:43:15   | Kanal Aufzeichnung     |               |     |
| 2017/04/24 12:43:09   | Kanal Aufzeichnung     |               |     |
| 2017/04/24 12:43:09   | Video Bewegungsmeldung | K01           |     |
| 2017/04/24 12:43:00   | Kanal Aufzeichnung     |               |     |
| 2017/04/24 12:42:51   | Kanal Aufzeichnung     |               |     |
| 2017/04/24 12:42:51   | Video Bewegungsmeldung | K01           |     |
| 2017/04/24 12:42:25   | Kanal Aufzeichnung     |               |     |
| 2017/04/24 12:41:55   | Kanal Aufzeichnung     |               |     |
| 2017//04//24 12:41:55 | Video Bewegungsmeldung | K01           |     |
| 2017/04/24 12:32:54   | Benutzer Logout        | [Admin] Gerät |     |
| 2017//04//24 12:31:31 | Benutzer Login         | [Admin] Cerët |     |
| 2017/04/24 12:31:12   | Log Löschung           | [admin]       |     |
|                       |                        |               |     |
|                       |                        |               |     |
|                       |                        |               |     |
|                       | Schliessen             |               |     |

### PTZ

Hier können Sie eine PTZ-Kamera die Sie unter dem Punkt **Kamera Setup** (S. 37) eingerichtet haben steuern.

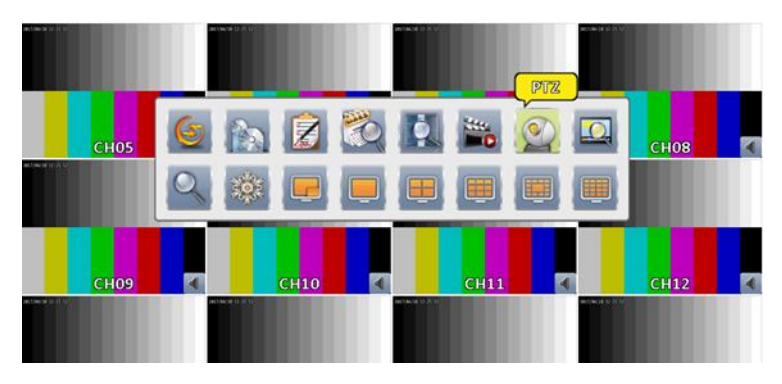

| Menüpunkt | Funktion                                         |
|-----------|--------------------------------------------------|
| X         | Zoom betätigen.                                  |
| Đ         | Fokus betätigen.                                 |
|           | Iris betätigen.                                  |
| 4         | Auswahl der Preset-Position unter der der Bild-  |
|           | ausschnitt gespeichert werden soll.              |
| IES       | Speichert den aktuellen Bildausschnitt unter dem |
| ale .     | eingegebenen Punkt.                              |
|           | Fährt die Kamera zum nächsten Preset-Punkt.      |
| Video     | Dreht das Bild horizontal um 180°                |
| drehen    |                                                  |

| *                                            |
|----------------------------------------------|
| Pelco-D                                      |
| ID / Baudrate: 1 / 19200                     |
| Q — +                                        |
| <b>—</b> ——————————————————————————————————— |
|                                              |
| 1. C 0 1. C                                  |
| O Touring Setup / Ein                        |
| 🗌 Video drehen                               |

### Zoom

Hier können Sie bei Bedarf digital in ein Bild hineinzoomen. Dazu klicken Sie den entsprechenden Kanal an, so dass Sie ein Vollbild haben. Danach klicken Sie auf das Zoomsymbol. Dort öffnet sich ein Fenster mit dem aktuellen Bildinhalt. In diesem haben Sie rechts oben die Möglichkeit die Zoomstufe mit + und - einzustellen. Mit der Maus können Sie das rote Viereck verschieben und damit auch den zugehörigen Bildausschnitt.

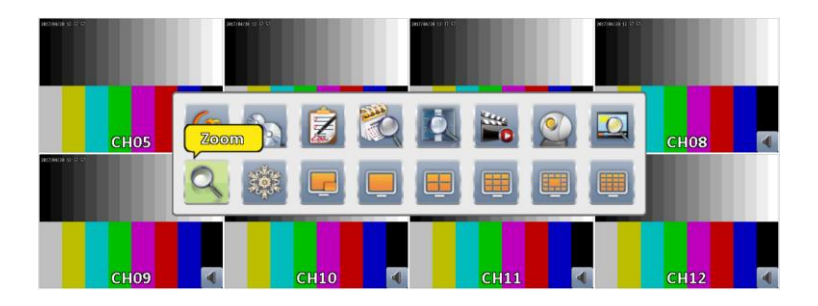

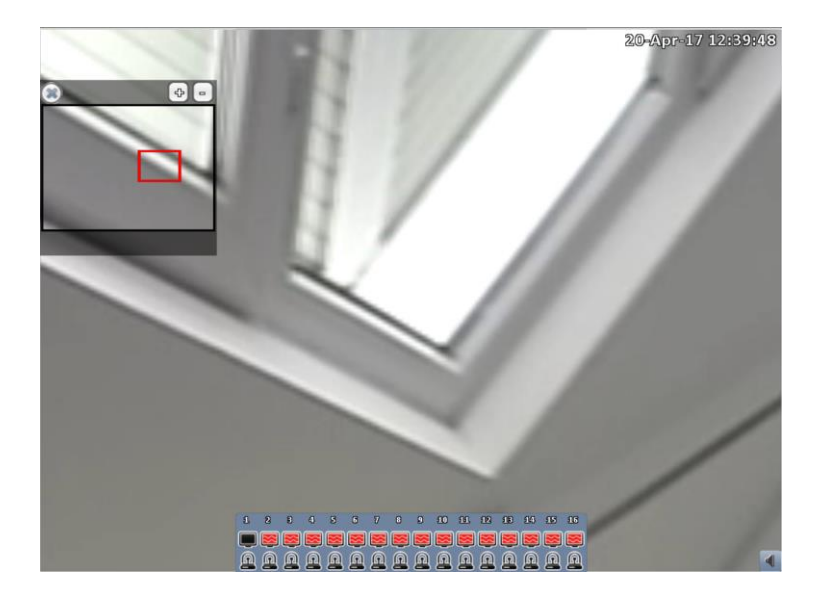

### Sicherung

Mit diesem Menü können Aufnahmen von der Festplatte auf einen externen Datenspeicher, z.B. USB Stick, gesichert und auf einem Computer abgespielt werden.

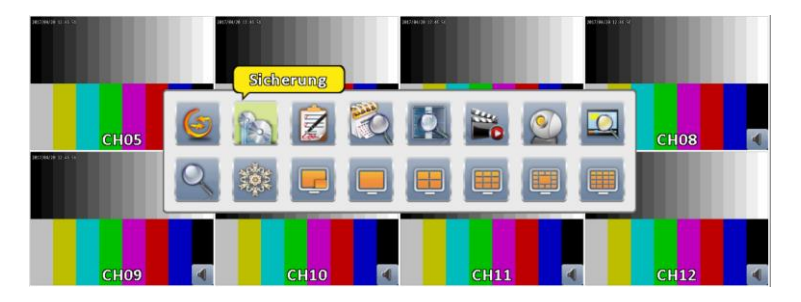

Geben Sie Ihr Passwort ein.

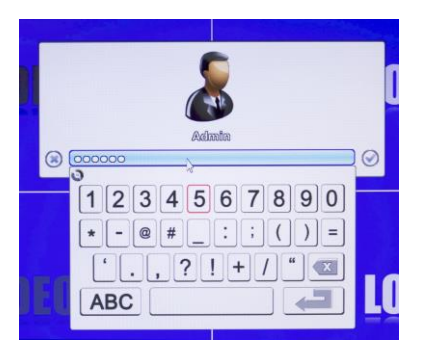

Im folgenden Fenster wählen Sie das Sicherungsgerät, die Kameras sowie die Start- und Endzeit der Sicherung. Die Schaltfläche "Berechnen" zeigt Ihnen den benötigten Speicherplatz an.

Achten Sie bitte darauf, dass der USB Stick mit FAT32 formatiert ist und vor der ersten Nutzung eine vollständige Formatierung erhält.

Eine Schnellformatierung des USB Sticks funktioniert nur bedingt.

| Water             | 20 Anz-17 14 min    |
|-------------------|---------------------|
| Newba             | 20-002-17 15:00:00  |
| Demara            |                     |
| Boold 1           |                     |
|                   |                     |
| benötigts         | Barachnan           |
| Speichermedium    |                     |
| Sicherungs-Gerätz | USB Flash Medium    |
| Status:           | nicht engeschlossen |
| verbeibend:       | 0.0MB               |
|                   | Sicherung           |

| Voni              | -    | 12   | /20//2 | 016 PI | M 03:0    | 0:00 | )  |
|-------------------|------|------|--------|--------|-----------|------|----|
| Nachs<br>Danars   | Daza | mber |        |        | . 0       | 201  | 6  |
|                   | So   | Mon  | Die    | 1405   | )<br>Dori | Fr   | Se |
|                   |      |      |        |        | 1         | 2    | 3  |
| benötigt:         | 4    | 5    | 6      | 7      | 3         | 9    | 10 |
| Speichermedium    | 11   | 12   | 13     | 14     | 15        | 16   | 17 |
| Sicherungs-Cerät: | 13   | 19   | 20     | 21     | 22        | 23   | 24 |
| Status:           | 25   | 26   | 27     | 23     | 29        | 30   | 31 |
| verbeibend:       | a (  | 15   | ) 8 (  | 00     | ) B (     | 00   |    |

Zum Einstellen der Zeiten klicken Sie auf die angezeigte Zeit um das oben angezeigte Fenster zu öffnen. Stellen sie Zeit und Datum ein,

und bestätigen Sie mit einem Klick auf <sup>(w)</sup>. Klicken Sie nun auf "Berechnen" um die zu speichernde Dateigröße zu ermitteln. Ist diese kleiner als der zur Verfügung stehende Speicherplatz kann die Speicherung durch Klick auf "Sicherung" gestartet werden. Während der Sicherung wird der Fortschritt angezeigt.

# Fernzugriff über Netzwerk

Windows App, falls der unten genannte Browser-Zugriff aufgrund zu hoher Sicherheitseinstellungen nicht funktioniert: http://www.topsicherheit.de/software/iWatchDVR.exe

App-Name: SoCatch

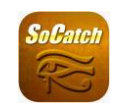

Viele der beschriebenen Funktionen sind ebenfalls über ein Netzwerk als Fernzugriff möglich. Dazu öffnen Sie Ihren Internet Explorer und geben die IP-Adresse des Rekorders in das Adressfeld ein. Es öffnet sich ein Anmeldefenster in das Sie den Benutzer sowie das dazu gehörige Passwort eingeben. Es erscheint ein Fenster, indem Sie entscheiden können für welches Betriebssystem Sie die Software downloaden/installieren wollen.

Mit dem für Ihr Smartphone passenden QR-Code können Sie sich das App herunterladen. Sie können auch im entsprechenden Store nach dem Programm iWatch DVR 2 oder SoCatch suchen und herunterladen.

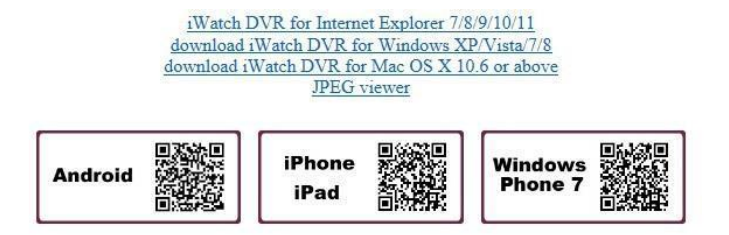

Nach dem Installieren öffnen Sie das App.

Drücken Sie auf das "Neu" -Symbol in der oberen rechten Ecke, um eine neue Verbindung hinzuzufügen.

Geben Sie einen Namen für diese Verbindung und die Netzwerkadresse ein. Port (Standard: 80), Benutzername (Standard: admin) und Passwort (Standard: 123456), oder drücken Sie "Lan Search", um nach einem DVR / NVR oder einer IP Camera CAM IP im selben Netzwerk zu suchen. Geräte im selben Netzwerksegment werden gefunden und können von ihnen auswählen werden. Es können aber nur Geräte auf dem Bildschirm angezeigt werden, die Swift-Verbindung unterstützten.

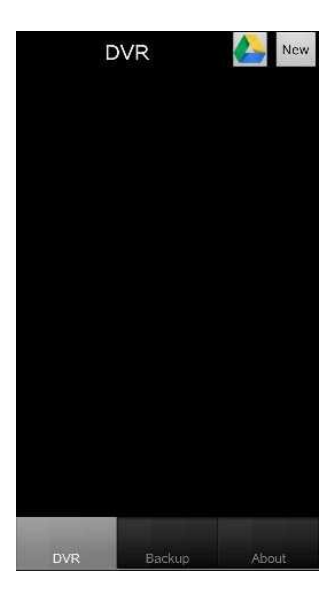

|                                                         | ()<br>• | 89%   | 20:19 |
|---------------------------------------------------------|---------|-------|-------|
| Back New                                                |         | Clear | Save  |
| Name:                                                   |         |       |       |
| Living Room                                             |         |       |       |
| Lan Search (DVR/NVR)<br>Lan Search (IP Camera)<br>Host: |         |       |       |
| 124.219.67.51                                           |         |       |       |
| Port:                                                   |         |       |       |
| 82                                                      |         |       |       |
| User:                                                   |         |       |       |
| admin                                                   |         |       |       |
| Password:                                               |         |       |       |
|                                                         |         |       |       |
| Scan QF                                                 | R Code  |       |       |

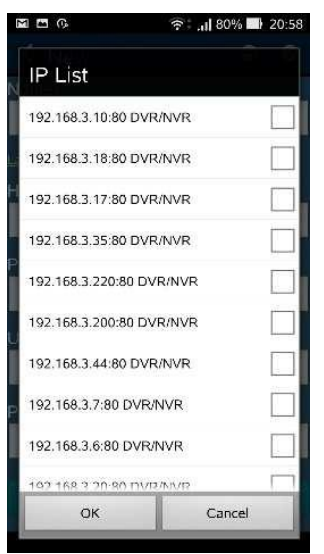

Beachten Sie das, **bei Nutzung des Internets**, unter Host Ihre Dyn-DNS-Adresse oder Ihre (wenn vorhanden) feste IP einzutragen ist. Der jeweilige Nutzer muss im Rekorder hierfür auch eingetragen werden (siehe S.41).

Der Rekorder muss außerdem noch in Ihrem Router ins Internet weitergeleitet werden (siehe S. 63) sofern Sie ihn nicht ausschließlich über WLAN betreiben wollen.

Auf dem Bildschirm erscheinen jetzt die verbundenen Geräte. Tippen Sie das gewünschte Gerät an. Es erscheint jetzt ein gesplitteter Bildschirm. Mit den rot markierten Schaltflächen kann die Anzahl der Kamerakanäle eingestellt werden.

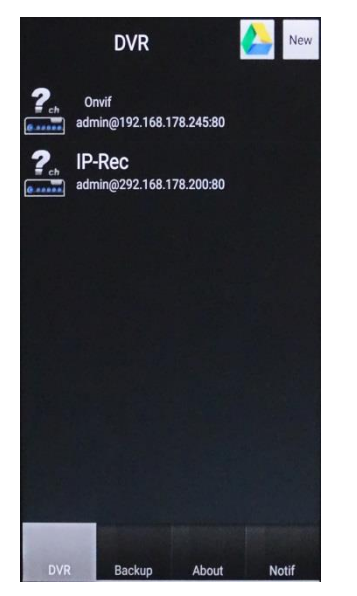

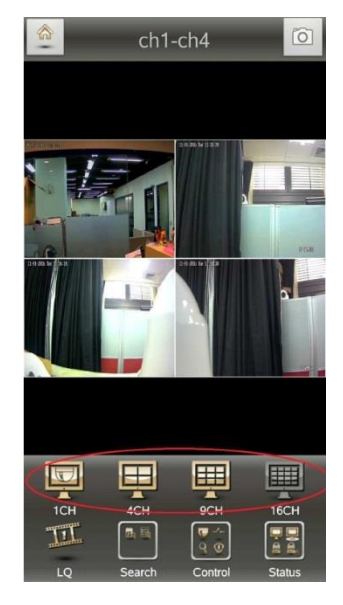

Die nächste Schaltfläche [LQ] ändert die Videoqualität (SD/HD), schaltet Audio stumm und das Mikrofon aus.

Die nächste Schaltfläche [Search] dient der Suche von Aufnahmen nach Zeit oder von Log-Dateien.

Tippen Sie auf [Time] wird ein Kalender angezeigt. Tage mit Aufnahmen sind rot dargestellt. Die Uhrzeit kann stundenweise und auch minutenweise gescrollt werden. Durch Antippen von [Play] wird die Wiedergabe gestartet. Voraussetzung hierfür ist natürlich das der Rekorder eine Festplatte enthält und diese auch Aufnahmen enthält.

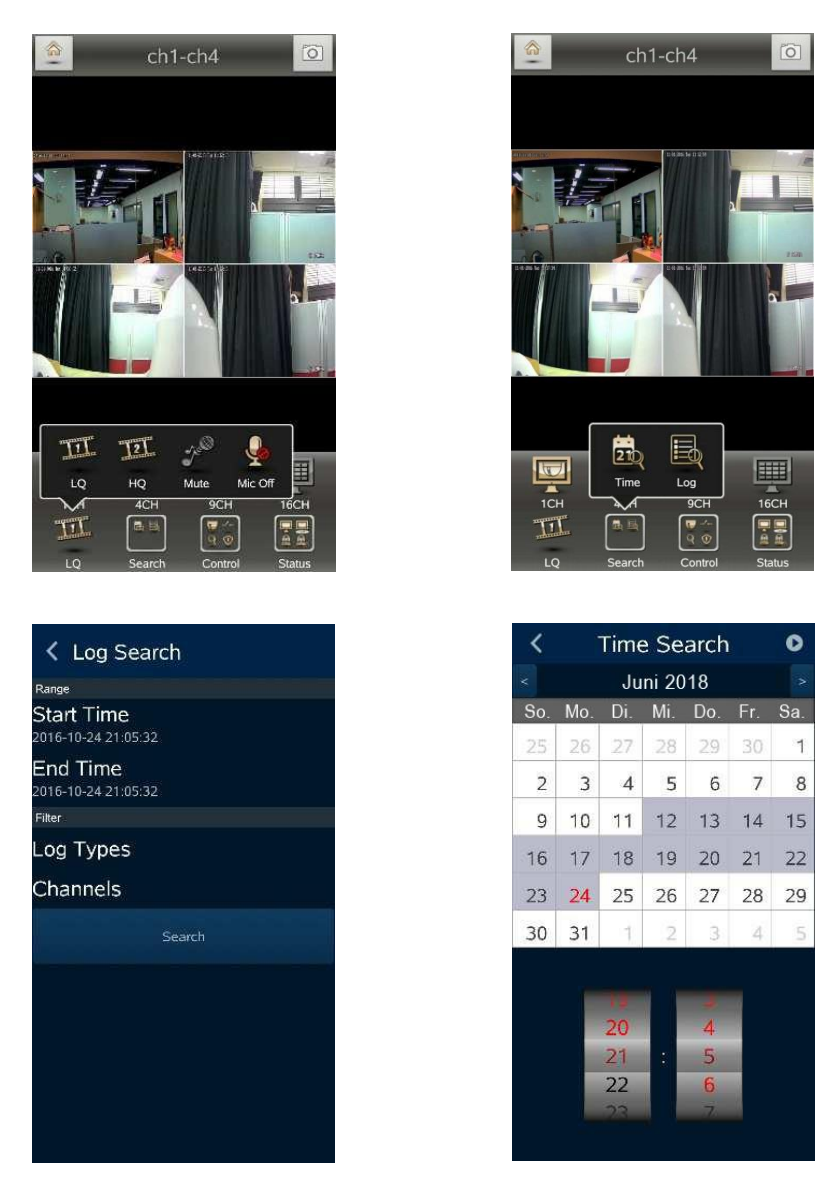

Wenn Sie ohne Anzeige zurück wollen tippen sie auf[<] oder in der neuere Version auf [Back].

Wenn Sie auf [Play] tippen erscheint das Folgende Fenster. Über die Schaltflächen darunter kann die Wiedergabe analog zu jedem anderen Rekorder gesteuert werden. Durch mehrfaches Antippen der Doppelpfeile nach links oder rechts wird die Wiedergabegeschwindigkeit jeweils verdoppelt. Mit Stepp kann Schrittweise vorwärts gegangen werden.

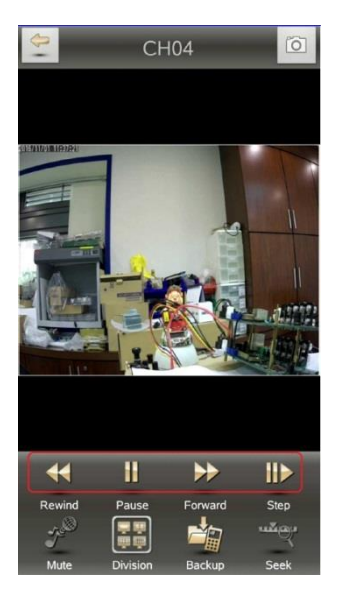

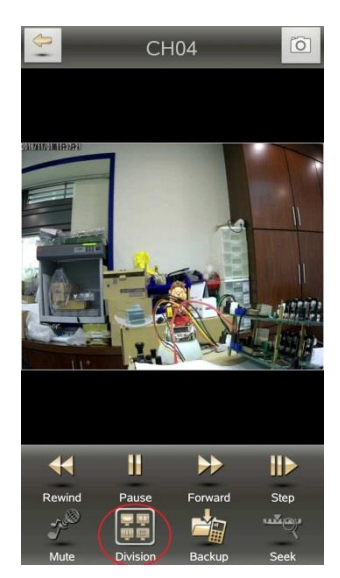

Die Schaltfläche [Mute] bzw. [Unmute] schaltet Audio ein / aus. Die Schaltfläche [Division] legt die Anzahl der mit einmal dargestellten Kanäle fest.

### Datenspeicherung / Backup auf dem Gerät

Wählen Sie einen Bereich für die Aufzeichnung und speichern Sie ihn auf Ihrem Gerät

Tippen Sie auf [Mark in] zum Setzen der Startzeit. Warten Sie einen Moment und tippen dann auf [Mark Out]. Die beiden Werte werden im nächsten Fenster (drücken vom [Go Backup]) angezeigt. Diese Zeiten können durch Antippen der Zeiten geändert werden. Es erscheint dazu das Kalenderfenster (siehe oben). Alternativ kann die Endzeit auch mit dem Schieberegler "Duration" (Dauer) eingestellt werden. Mit "Channels" wählen Sie die Kameras die gespeichert werden sollen. "System Free Space" zeigt den freien Speicher des Handys an. Mit [Calculate] wird der benötigte Speicherplatz ermittelt und bei "Required Space" angezeigt. Ist der Speicherplatz größer als der benötigte Speicher erscheint die Schaltfläche "Download" über welche die Sicherung gestartet wird. Über "Backup gelangt man wieder zurück ins letzte Menü.

**Hinweis:** Führen Sie kein anderes aus Anwendungsprogramm während des Sicherungsdownloads aus.

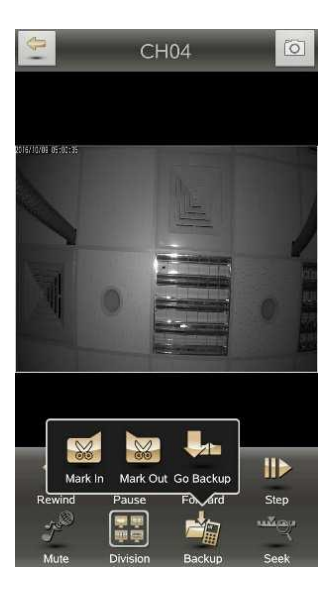

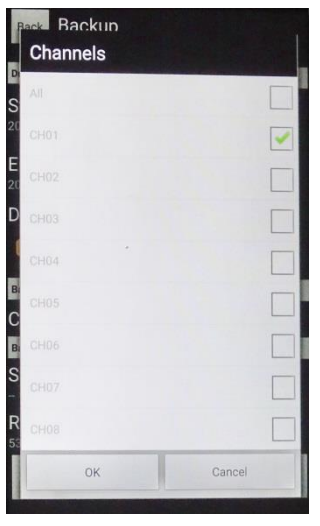

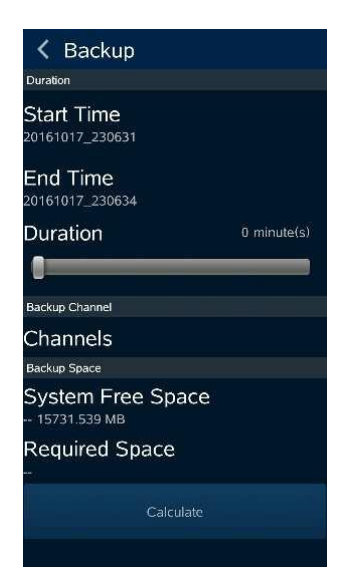

### Weitere Einstellmöglichkeiten

Unter der Schaltfläche [**Control**] die Einstellungen für PTZ, Relay und Benachrichtigungen.

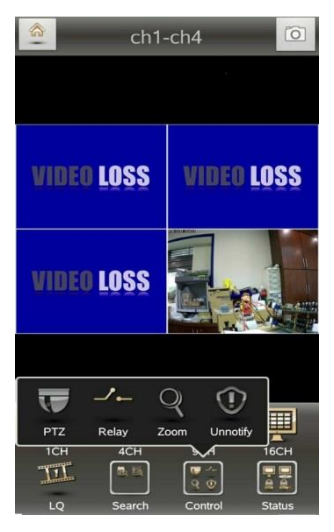

- PTZ ist nur dann aktiv wenn eine PTZ Kamera angeschlossen ist.

- [Notify] / [Unnotify] schaltet Benachrichtigungen ein oder aus.

- Relay dient dem Einstellen der Relaiskontakte für die Ereigniserkennung. Es lässt sich einstellen auf: N.O.-Normal offen N.C.-Normal geschlossen

Auto

Die Schaltfläche [**Status**] zeigt an auf welchen Kanälen ein Kamerasignal anliegt.

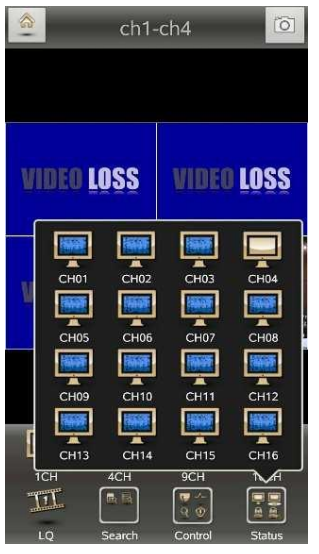

0

Mit dieser Schaltfläche erzeugen Sie einen Screenshot welcher auf dem Handy im Ordner Pictures gespeichert wird.

### Weiterleitung in das Internet

Soll der Zugriff über ein Smartphone und/oder über das Internet erfolgen, so müssen Sie die IP-Adresse und den Port über Ihren DSL-Router nach außen – in das Internet – leiten. Die IP-Adresse, auch wenn diese der Rekorder automatisch bezieht und Port finden Sie im Rekorder-Menü -> Setup -> Netzwerk.

Die IP-Adresse Ihres Routers muss unter dem Punkt Gateway im Rekorder als Voraussetzung eintragen sein. An Beispiel der Fritz Box sehen Sie, wo diese zu finden ist und meistens mit "1" endet.

| ternet<br>ieroni<br>ieroni<br>ieroni<br>ieroni<br>bieroni<br>bieroni<br>bieroni<br>bieroni<br>bieroni<br>bieroni<br>bieroni<br>bieroni<br>bieroni<br>construction<br>construction<br>constru                                                                                                    | hen: Aktivieren Sie die Option "Gastzugang<br>fox an. Das angeschlossene Gerät hat kei<br>rde", das heißt mit voller Leistung, betrieber<br>ch. |
|----------------------------------------------------------------------------------------------------|----------------------------------------------------------------------------------------------------|
| ietonie     Grafzugang       Wetworkf     Gastzugang       Speicher (NS)     Gastzugang für LAN 4 active der der Aufber der der Zugeng zum Internet ernöglich LAN 4 activ der der der WLAN-Gaste.       Speicher (NS)     Gastzugang für LAN 4 activ       Signether (NS)     Gastzugang für LAN 4 activ       Statt     Gastzugang für LAN 4 activ       Statt     Gastzugang für LAN 4 activ       Statt     Gastzugang für LAN 4 activ       Statt     Gastzugang für LAN 4 activ       Statt     Gastzugang für LAN 4 activ       Statt     Gastzugang für LAN 4 activ       Statt     Gastzugang für LAN 4 activ       Statt     Gastzugang für LAN 4 activ       Statt     Image: Statt       Statt     Gastzugang für LAN 4 activ       Wetters Statt     Image: Statt       Statt     Image: Statt       VERIZIE     Image: Statt       Statt     Image: Statt       VERIZIE     Image: Statt       VERIZIE     Image: Statt       VERIZIE     Image: Statt       VERIZIE     Image: Statt       VERIZIE     Image: Statt       VERIZIE     Image: Statt       VERIZIE     Image: Statt       VERIZIE     Image: Statt       VERIZIE     Image: Statt       VERIZIE     Image: Statt <th>nen. Aktivieren Sie die Option "Gastzugang<br/>Boz an. Das angeschlossene Gerät hat kei<br/>de", das heißt mit voller Leistung, betrieber<br/>ch.</th>                                                                                                    | nen. Aktivieren Sie die Option "Gastzugang<br>Boz an. Das angeschlossene Gerät hat kei<br>de", das heißt mit voller Leistung, betrieber<br>ch.  |
| Jament<br>Verweik<br>Verweik<br>Solecter<br>Verweik<br>Solecter<br>Solecter | ner. Aktivieren Sie die Option "Gastzugang<br>Box an. Das angeschlossene Gerät hat kei<br>de", das heißt mit voller Leistung, betrieber<br>ch.  |
| Varuaging       Varuaging         Varuaging       Varuaging         Varuaging                                                                                                    | hen. Aktivieren Sie die Option "Gastzugang<br>Box an. Das angeschlossene Gerät hat kei<br>de", das heißt mit voller Leistung, betrieber<br>b.   |
| Sectors       Fiers Gasten schnell und sicher einen Zugeng zum Internet ermöglich<br>Speicher (VAS);         RTZIZbox Name<br>mant Home       ENA 4 auf im Feinnetz oder die VAA Gaste.         RTZIZbox Name<br>mant Home       Gastugang für LAN 4 auf im Feinnetz oder die VAA Gaste.         State       Gastugang für LAN 4 auf im Feinnetz oder die VAA Gaste.         KAN       Gastugang für LAN 4 auf im Feinnetz oder die VAA Gaste.         State       Image: State of the VAA Gaste.         State       Image: State of the VAA Arcschlütze der FRI72Box im Power Mode<br>image: State of the VAA Arcschlütze der FRI72Box im Power Mode<br>im 100 Mblis und reductatem Energieverbrauch         Statenten<br>mothen, Updam, Teelore       Image: State of the VAA Arcschlütze der FRI72Box im Power Mode<br>image: State of the VAA Arcschlütze der FRI72Box im Power Mode<br>image: State of the VAA Arcschlütze der FRI72Box im Power Mode<br>image: State of the VAA Arcschlütze der FRI72Box im Power Mode<br>image: State of the VAA Arcschlütze der FRI72Box im Gasten Netzwerk erreichb<br>Archung         FRI72ID       Image: State of the VAA Arcschlütze der FRI72Box im Gasten Netzwerk erreichb<br>Archung         Bersicht<br>ternet<br>seinnetz       IP44-Einstellungen<br>Geben Sie die IP4-Adresse an, unter der die FRI72Box im Iokalen Netzwerk erreichb<br>Archung                                                                                                    | en. Aktivieren Sie die Option "Gastzugang<br>Sox an. Das angeschlossene Gerät hat kei<br>de", das heißt mit voller Leistung, betrieber<br>h.    |
| peicher (NAS)<br>RT/ZIBOX Name<br>mart Home<br>AN<br>AN<br>Signed<br>Signed<br>TIZIBOX<br>Signed<br>TIZIBOX<br>Signed<br>TIZINAS<br>IN Auda, Bider, Filme<br>TIZINAS<br>IN Auda, Bider, Filme<br>TIZINAS<br>IN AUDA, Auda, Bider, Filme<br>TIZINAS<br>IN AUDA, Auda, Auda, Bider, Filme<br>TIZINAS<br>IN AUDA, Auda, Bider, Filme<br>TIZINAS<br>IN AUDA, Auda, Auda, A                                                                                                    | de", das helßt mit voller Leistung, betrieber<br>ch                                                                                             |
| ITZIBox-Name<br>mart Home       CAN Einstellungen         LAN       LAN Einstellungen         Hier können Sie einstellen, ob die Gölt-LAN-Anschlüsse der FRITZIBox im "Power Mode<br>stementen, ubraten, Totelene       LAN Anschlüsse         17ZINAS       LAN 1       Image: Comparison of the stement<br>LAN 3       Image: Comparison of the stement<br>LAN 4       Image: Comparison of the stement<br>LAN 4       Image: Compar                                                                                                    | de", das heißt mit voller Leistung, betrieber<br>ch.                                                                                            |
| mart Home<br>AN<br>CT<br>stem<br>Sistemten<br>Index, Updat, Telefore<br>Hirr Komen Sie einstellen, ob die Gbit-LAN-Anschlüsse der FRITZIBox im "Power Mode<br>wirden sollen oder im "Green Mode", mit 100 Miblis und reduzintem Energieverbraud<br>UAA-Anschluss <u>Power Mode</u> Green Mode<br>IN 100 Miblis und reduzintem Energieverbraud<br>UAA-Anschluss <u>Power Mode</u> Green Mode<br>IN 100 Miblis und reduzintem Energieverbraud<br>UAA-Anschluss <u>Power Mode</u> Green Mode<br>IN 100 Miblis und reduzintem Energieverbraud<br>UAA-Anschluss <u>Power Mode</u> Green Mode<br>IN 100 Miblis und reduzintem Energieverbraud<br>IN 2 0 0 0 0 0 0 0 0 0 0 0 0 0 0 0 0 0 0                                                                                                    | de", das heißt mit voller Leistung, betrieber<br>ch.                                                                                            |
| AN CT Stem CT LAN-Einstellungen LAN-Einstellungen LAN-Anschluss für Glob Glob-LAN-Anschlüsse der FRITZIBox im "Power Mot werden sollen der im "Green Mode", mit 100 Miblts und reduziehten Energieverbraud LAN-Anschluss Power Mode Green Mode LAN 1 0 0 Miblts LAN 1 0 0 1 LAN 3 0 0 LAN 3 0 0 LAN 4 0 0 IP-Adressen Hier können Sie die IP-Adresse der FRITZIBox im den Netzeren der EFRITZI FRITZI FRITZI Green Mode Green Mode IP-Adresse an, unter der die FRITZIBox im blaken Netzwerk erreichb Antennet Green Sie die IP-Adresse an, unter der die FRITZIBox im blaken Netzwerk erreichb Antennet                                                                                                    | do", das heißt mit voller Leistung, betrieber<br>h.                                                                                             |
| CT       Iter können Ste aktabilen, och de Gith-LUM-Anchüsse der FRITZIBox im Trover Mod         Ktem       Hirr können Ste aktabilen, och de Gith-LUM-Anchüsse der FRITZIBox im Trover Mod         Sistenin       I Glebs         LAN Anschluss       Power Mod         Green Model       Green Model         LAN 1       Image: Comparison of the state of the state of                                                                                                    | de", das heißt mit voller Leistung, betrieber<br>h                                                                                              |
| Item       UN-Anschluss       Power Mode", mit 100 Mbills und reduziertem Energieverbrauch         Isistenten       LAN-Anschluss       Power Mode       Green Mode"         Isistenten       LAN-Anschluss       Power Mode       Green Mode"         LAN 1       Isistenten       LAN 1       Isistenten         LAN 2       Isistenten       LAN 3       Isistenten         IR Mode, Bider, Filme       IP.Adressen       Isistenten       Isistenten         Hier können Sie die IP-Adresse der FRITZIBox ändern.       Isistenten       Isistenten         FRITZI       Geben Sie die IP-Adresse an, unter der die FRITZIBox im lokalen Netzwerk erreichbh         Ierfonie       Andeus Siek Kannen dauf dieser Seite können dazu führen, dass die FRITZIBox nicht mehr erreichbrauch                                                                                                    | (IPv4-Adressen IPv6-Adresse                                                                                                    |
| LAN Anschluss       Power Mode       Green Mode         sistenten       1 Globis       100 Modis         LAN 1       0       0         LAN 1       0       0         LAN 3       0       0         LAN 4       0       0         IP Adressen       Hier können Sie die IP-Adresse der FRITZ/Box ändern.         FRITZI-       Geben Sie die IP-4 Adresse an, unter der die FRITZ/Box im lokalen Netzwerk erreichb         arret       Iefonie         Jefonie       Andemonge auf dieser Seite können dazu führen, dass die FRITZ/Box im lokalen Netzwerk erreichb                                                                                                    | [IPv4-Adressen] [I]v6-Adresse                                                                                                    |
| sistenten<br>LAN 1 00 Motris<br>LAN 2 0 0<br>LAN 3 0<br>LAN 3 0<br>IP.Adressen<br>Hier können Sie die IP-Adresse der FRITZIBox ändern.<br>FRITZIBor<br>FRITZIBO<br>FRITZIBO<br>F        | [[Pvi-Adressen]]/v6-Adresse                                                                                                    |
| Is demine under her her her her her her her her her h                                                                                                    | [IPv4-Adressen] [IPv6-Adresse                                                                                                    |
| ILN 2     IER       TZINAS     ILN 3       ILN 3     IER       ILN 4     IER       IP Adressen       Hier können Sie die IP-Adresse der FRITZIBox ändern.         FRITZIBo         IP Adressen       Hier können Sie die IP-Adresse der FRITZIBox ändern.         FRITZIBo       Geben Sie die IP-Adresse an, unter der die FRITZIBox im lokalen Netzwerk erreichb Adresse ang unter der die FRITZIBox im lokalen Netzwerk erreichb Adresse ang unter dereichb                                                                                                    | [Py4-Adressen] [Py6-Adresse                                                                                                    |
| TZINAS       IAN 3       IAN 4         In, Marak, Bilder, Fame       IP. Adressen         FRITZI       IP. Adressen         Hier können Sie die IP-Adresse der FRITZIBox ändern.         FRITZIBox         Geben Sie die IP-Adresse an, unter der die FRITZIBox im lokalen Netzwerk erreichbit<br>arrett<br>lefonie<br>immetz         Adressen         Adressen         Geben Sie die IP-4-Adresse an, unter der die FRITZIBox im lokalen Netzwerk erreichbit<br>Anderungen auf dieser Seite können dazu führen, dass die FRITZIBox inth mehr erreich                                                                                                    | (IPvI-Adressen) iPv6-Adresse                                                                                                    |
| TZINAS     IP Adressen       IP Adressen     Hier können Sie die IP-Adresse der FRITZ/Box ändern.       FRITZI-Box     IP V4-Einstellungen       Bersicht     IPV4-Einstellungen       Geben Sie die IP-4-Adresse an, unter der die FRITZ/Box im lokalen Netzwerk erreichb-<br>kernet       Iefonie     Andreen auf dieser Seite können dazu führen, dass die FRITZ/Box inth meter erreichb                                                                                                    | [IPv4-Adressen] v6-Adresse                                                                                                    |
| RI Judac, doen, rime PRITZI PRITZIB PRITZIBox IP-Adressen Hier können Sie die IP-Adresse der FRITZIBox ändern.  FRITZIBo Prischt IPV4-Einstellungen Geben Sie die IPv4-Adresse an, unter der die FRITZIBox im lokalen Netzwerk erreichb Achtungi Anderungen auf dieser Seite konnen dazu führen, dass die FRITZIBox iht meter ereichb                                                                                                    | [IPv4-Adressen] [Pv6-Adresse                                                                                                    |
| PAdressen Hier können Sie die IP-Adresse der FRITZIBox ändern.      FRITZIBo     FRITZIBo     FRITZIBO     FRITZIBO                                                                                                    | IPv4-Adressen IVv6-Adresse                                                                                                    |
| bersicht IPV4-Einstellungen<br>ternet Geben Sie die IPv4-Adresse an, unter der die FRITZIBox im lokalen Netzwerk erreichb<br>Anderungen auf dieser Seite können dazu führen, dass die FRITZIBox nicht mehr erreich                                                                                                    | x   FRITZINAS   MyFRITZI                                                                                                    |
| Insteinungen     Insteinungen     I                                                                                                    |                                                                                                    |
| Geben Sie die IPv4-Adresse an, unter der die FRITZIBox im lokalen Netzwerk erreichbi<br>Iefonie Achtung!<br>Anderungen auf dieser Seite können dazu führen, dass die FRITZIBox nicht mehr erreik                                                                                                    |                                                                                                    |
| Achtung!<br>Anderungen auf dieser Seite können dazu führen, dass die FRITZIBox nicht mehr erreic                                                                                                    | ar ist.                                                                                                    |
| Anderungen auf dieser Seite konnen dazu führen, dass die FRI I ZIBox nicht mehr erreit                                                                                                    |                                                                                                    |
| bevor Sie Änderungen vornehmen.                                                                                                    | chbar ist. Beachten Sie unbedingt die Hilfe,                                                                                                    |
| ISB Garate                                                                                                    |                                                                                                    |
| Sneicher (NAS)                                                                                                    |                                                                                                    |
| IPv4-Adresse                                                                                                    |                                                                                                    |
| Subnetzmaske Zoo 255 255                                                                                                    |                                                                                                    |
| DHCP-Server aktivieren                                                                                                    |                                                                                                    |
| DHCP-Server vergibt IPv4-Adressen                                                                                                    |                                                                                                    |
| von 192 . 168 . 178 . 20                                                                                                    |                                                                                                    |
| bis 192 · 168 · 178 · 200                                                                                                    |                                                                                                    |
| ssistenten                                                                                                    |                                                                                                    |
| nrichten, Update, Telefone                                                                                                    |                                                                                                    |
|                                                                                                    | OK Abbrechen Hilfe                                                                                                    |

Rekorder Netzwerk-Einstellungen:

IP Adresse: 192.168.220 Gateway: 192.168.178.1 <<- entspricht der Router IP Port: 84

Da bei einem Standard-Anschluss die Internet-IP aller 24 Stunden wechselt und deshalb unbekannt ist, muss ein Dynamic-DNS Namensserver, z. B. kostenlos bei No-IP eingerichtet werden. Dabei erfolgt der Zugriff im Internet dann über den Dynamic-DNS Namen zzgl. Port, z. B. no-ip-adresse.org:94.

Wenn Sie eine Fritz Box als Router haben können Sie den DNS Dienst vom AVM (MyFritz!) nutzen.

http://avm.de/service/fritzbox/fritzbox-7390/wissensdatenbank/publication/show/966\_MyFRITZ-Kontoregistrieren-und-in-FRITZ-Box-einrichten/

Auf http://www.no-ip.com/ kann ein Namenskonto angelegt werden. Die Benutzerdaten des Kontos müssen im Router eingetragen werden. Hier sehen Sie, wie Sie zur Anmeldung auf http://www.no-ip.com/ gelangen.

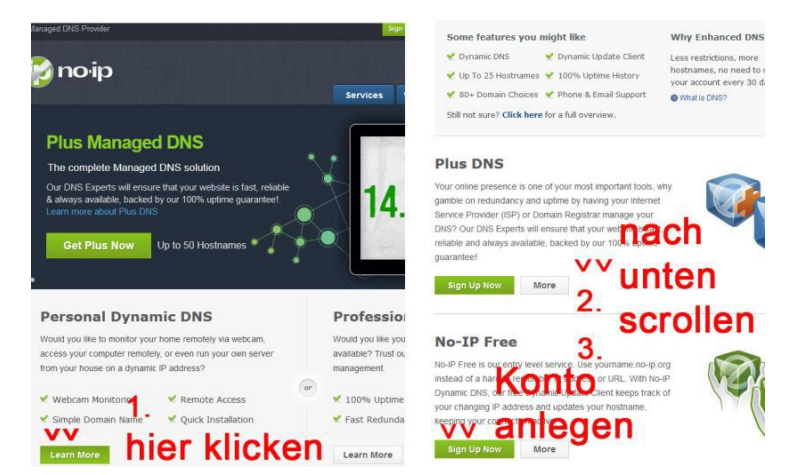

Die Kontodaten müssen dann in den Router eingetragen werden.

Hier sehen Sie, wo Sie die Daten von no-ip in der Fritz-Box eintragen.

| Jbersicht                          | Freigaben                                                                                     |                                                                          |                                                                                                    |
|------------------------------------|-----------------------------------------------------------------------------------------------|--------------------------------------------------------------------------|----------------------------------------------------------------------------------------------------|
| Online-Monitor                     | Portfreigaben Speicher I                                                                      | RITZIBox-Dienste Oynamic D                                               | VPN                                                                                                    |
| Zugangsdaten<br>Fiker<br>Freigaben | Über Dynamic DNS können Anwend<br>einem festen Domainnamen aus der<br>Interneteinwahl ändert. | dungen und Dienste, für die in der<br>m Internet erreicht werden, obwohl | FRITZIBox-Firewall Portfreigaben eingerichtet wurden, ur<br>I sich die öffentliche IP-Adresse der FRITZIBox mit jeder |
| MyERITZI                           | Dynamic DNS benutzen                                                                          |                                                                          |                                                                                                    |
| Colofonio                          | Geben Sie die Anmeldedaten fü                                                                 | ir Ihren Dynamic DNS-Anbieter an                                         | L.                                                                                                    |
| leimnetz                           | Dynamic DNS-Anbieter                                                                          | No-IP.com                                                                | Neuen Domainnamen anmelden                                                                                            |
| VLAN                               | Domainname:                                                                                   | Test.no-ip.org                                                           |                                                                                                    |
| FOT                                | Benutzername:                                                                                 | Test                                                                     |                                                                                                    |
| bustom                             |                                                                                               |                                                                          |                                                                                                    |
| iystem                             | Kennwort:                                                                                     | ****                                                                     |                                                                                                    |
| Assistenten                        | Kennwort:                                                                                     | ****                                                                     |                                                                                                    |
| system                             | Kennwort:                                                                                     |                                                                          | Übernehmen Abbrechen Hilfe                                                                                            |

Alternative Anbieter sind: TwoDNS (deutsch) und Dyn.com.

Bei festen Internet-IP-Adressen wird kein Namensserver benötigt, da die Internet-IP nicht wechselt, die Dynamic-DNS-Anmeldung entfällt. Der Zugriff erfolgt mit der IP-Adresse: Port. Ihre feste Internet-IP-Adresse erfahren Sie vom Provider, außerdem ist diese im Router zu sehen, im Falle der Fritz-Box unter Online-Monitor.

Die IP-Adresse des Rekorders und sein Port müssen im Router in das Internet weiter geleitet werden, damit der oben genannte Zugriff über das Internet erfolgen kann. Hier sehen Sie eine Weiterleitung auf der Fritz Box.

| ersicht                 | Porter                | reigeben                |                                                  |          |              |                                           |                      |               |
|-------------------------|-----------------------|-------------------------|--------------------------------------------------|----------|--------------|-------------------------------------------|----------------------|---------------|
| ernet                   | Portfre               | eigaben Speicher        | FRITZIBox-Dienste                                | Dyn      | amic DNS     | VPN                                       |                      |               |
| nline-Monitor           | V                     |                         |                                                  |          |              |                                           |                      |               |
| abegodaten              | ANEDIT                | Box angeschlossene (    | Computer sind sicher vo                          | r unerwü | nschten Zug  | riffen aus dem Inte                       | rnet. Für einige Anw | endungen v    |
| iter                    | z.B. Onli<br>sein Dur | ch Portfreigaben erlaub | snaring-Programm eiviu<br>en Sie solche Verbindu | naen     | inr Compute  | r jedoch für andere                       | Tellnenmer des Inte  | rnets erreici |
| eigaben                 | )                     | D                       |                                                  |          |              |                                           |                      |               |
| yFRITZ!                 | Liste de              | r Portfreigaben         |                                                  |          |              |                                           |                      |               |
| de Informatione         | Aktiv                 | Bezeichnung             | Protokoll                                        | Port     | an Compu     | ter                                       | an Port              |               |
| efonie                  | V                     | HTTP-Server             | TCP                                              | 94       | PC-192-168   | -178-220                                  | 84                   |               |
| mnetz                   | V                     | HTTP-Server             | TCP                                              | 6036     | PC-192-168   | -178-220                                  | 6036                 |               |
| AN                      |                       |                         |                                                  |          |              |                                           |                      | Destinia      |
| т                       |                       |                         |                                                  |          |              |                                           | INC                  | ue Politieig  |
| tem                     | I Ānder               | unnen der Sicherheitsei | nstellungen über LIPnP                           | nestatte |              |                                           |                      |               |
|                         |                       |                         | indeniangen aber of in                           | geotate  |              |                                           |                      |               |
|                         | Prog                  | ramme mit UPnP-Unter    | stutzung konnen Sicher                           | meitsein | en nur wenr  | te die Portfreigabe<br>Sie tetsächlich ei | regein der FRITZIBO  | automatisi    |
| sistenten               | Inter                 | net gestatten möchten.  | be option and orenen                             | arograna | en nen, wenn | i ore tatoachiren e                       | ingeneride verbindur | igen aus au   |
| chten, Update, Telefone |                       |                         |                                                  |          |              |                                           |                      |               |
|                         |                       |                         |                                                  | _        |              |                                           |                      | -             |

Auf Port "94" in das Internet ist die IP-Adresse 192.168.178.220 von (an) Port 84 weiter geleitet. Daher sind die 192.168.178.220 und Port 84 die IP-Adresseinstellungen des Rekorders.

Soll ein weiterer Rekorder, entsprechend einer weiteren IP-Adresse inkl. Port weiter geleitet werden, so kann eine weitere Portweiterleitung eingerichtet werden, welche z. B. dann auf Port 95 in das Internet erfolgt. Dabei erfolgt die Adressierung im Internet dann über die Ports. :94 wie oben eingerichtet :95, dann das weitere Gerät usw.

Die Ports 84 - 87, 91 - 98 und 270 - 300 können wir empfehlen, entweder zur Verwendung im internen Netzwerk oder bei Weiterleitung in das Internet, da diese nicht von Standardanwendungen belegt sind.

# Anhang CMS-Software

# Installation

Download freigegebene Version: http://www.topsicherheit.de/software/iWatch+CMS.zip

Starten Sie das Programm iCMSPro\_1.2.13.300.exe. Nach erfolgreicher Installation gelangen Sie zum Anmeldebildschirm. Für die erste Anmeldung geben Sie ein;

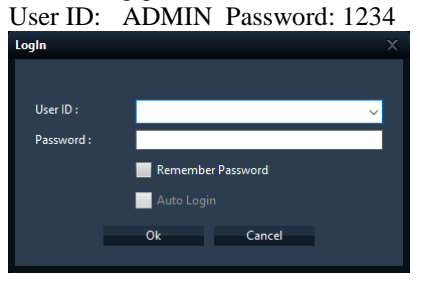

Jetzt können Sie mit der Einrichtung der CMS-Software beginnen.

Stellen Sie als erstes auf deutsche Spracheinstellung um. Klicken Sie dazu auf die Schaltfläche "Application Option"(Einstellungen).

Seite 70

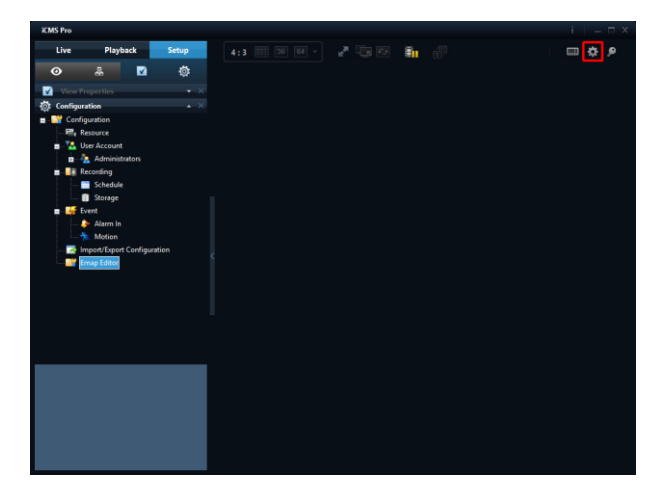

Im folgenden Fenster wählen Sie unter "Language:" als Sprache German aus. Sie müssen nun das Programm neu starten. Klicken Sie dazu in dem erscheinenden Fenster auf "Ja".

| Application Option                           |                     |                  |                           | x |
|----------------------------------------------|---------------------|------------------|---------------------------|---|
| Global Options                               |                     |                  |                           |   |
| Language :                                   | German              |                  | ~                         |   |
| ViewTab CycleTime (10~30 Sec) :              | 10                  |                  |                           |   |
| User Options                                 |                     |                  |                           |   |
| Navigator Hide :                             | Hide                |                  |                           |   |
| Navigator Position :                         | Left 🔵              | Right            |                           |   |
| Navigator Choice :                           | Live 🔵              | Playback         | <ul> <li>Setup</li> </ul> |   |
| Timeline Style : 💿                           | Horizontal 🤅        | Vertical         |                           |   |
| Patrol Recording Time : 1                    | Min (Range: 1~30)   |                  |                           |   |
| Default Path                                 |                     |                  |                           |   |
| Snapshot Path :                              |                     |                  |                           |   |
| C:\Users\Stefan\Desktop                      |                     |                  |                           |   |
| Backup Path :                                |                     |                  |                           |   |
| C:\Users\Stefan\Desktop                      |                     |                  |                           |   |
| Patrol Save Path                             |                     |                  |                           |   |
| C:\Users\Stefan\Desktop                      |                     |                  |                           |   |
|                                              |                     | 01               |                           |   |
|                                              |                     | UK               | Cancel                    |   |
|                                              |                     |                  |                           |   |
| Application Option                           |                     |                  |                           |   |
| Application option                           |                     |                  |                           |   |
|                                              |                     |                  |                           |   |
| Application Language<br>you want to restart? | e is changed. Appli | cation restart i | s required. Do            |   |
|                                              |                     |                  |                           |   |
|                                              |                     | Ja               | <u>N</u> ein              |   |

Das CMS Programm wird jetzt beendet und anschließend automatisch in deutscher Sprache neu gestartet. Nun Können Sie mit der Einrichtung des/der Rekorder beginnen.

Klicken Sie als erstes im Register "Setup" unter "Konfiguration" auf "Ressource" und "Hinzufügen". Im Folgenden Fenster geben Sie die Daten Ihres Rekorders ein und klicken auf "OK".

Achtung: Identifikation und Passwort sind nicht die anfangs eingegebenen Werte, sondern die des Rekorders.

| iCMS Pro                                                                                                    |                                         |                                 |                            | i   - 5                                           |
|----------------------------------------------------------------------------------------------------|-----------------------------------------|---------------------------------|----------------------------|---------------------------------------------------|
| Live Wiederg                                                                                                    | jabe Setup                              |                                 |                            | = ¢ ∮                                             |
| 0 #                                                                                                    | <b>v</b> io:                            |                                 |                            |                                                   |
| Ansicht                                                                                                    |                                         | Geräte-Liste:                   | Plugi                      | n-Info IP-Kameras suchen                          |
| Privat Gemeinsam genul                                                                                                    | Let                                     | Nein. Geräte-Name               | Modell                     | Adresse Port                                      |
| Systeminformationen  Systeminformationen  Systemin | 1 8 4 4 4 4 4 4 4 4 4 4 4 4 4 4 4 4 4 4 |                                 |                            |                                                   |
| ADMI                                                                                                    | ang<br>•Konfiguration 🗸                 | <<br>Geräte-Gruppen-Selinzufüge | n aus .CS Hinzufügen Bearb | zeiten Löschen Alle löschen<br>Anwenden Verwerfer |
| Neues Gerät                                                                                                    |                                         |                                 | x                          |                                                   |
| Geräte-Name                                                                                                    | Rekorder                                |                                 |                            |                                                   |
| Modell                                                                                                    | iCatch DVR                              |                                 | ~                          |                                                   |
| Medien-Protokoll                                                                                                    | RTP auf TCP                             |                                 | ~                          |                                                   |
| Adresse                                                                                                    | 192,168,178,93                          |                                 |                            |                                                   |
| Port                                                                                                    | 80                                      |                                 | -                          |                                                   |
| Identifikation                                                                                                    | admin                                   |                                 | -                          |                                                   |
| nuentilikation                                                                                                    |                                         |                                 | -                          |                                                   |
|                                                                                                    |                                         |                                 |                            |                                                   |

Nach Anmeldung des Rekorders erscheint dieser mit den angeschlossenen Kameras in den Ressourcen.

Ok Abbrechen

Der Rekorder Lässt sich nun über den PC so bedienen als ob Sie direkt am Gerät sind.

Gehen Sie dazu im Register "Setup" auf "Konfiguration" "Ressource" und wählen das gewünschte Gerät aus.
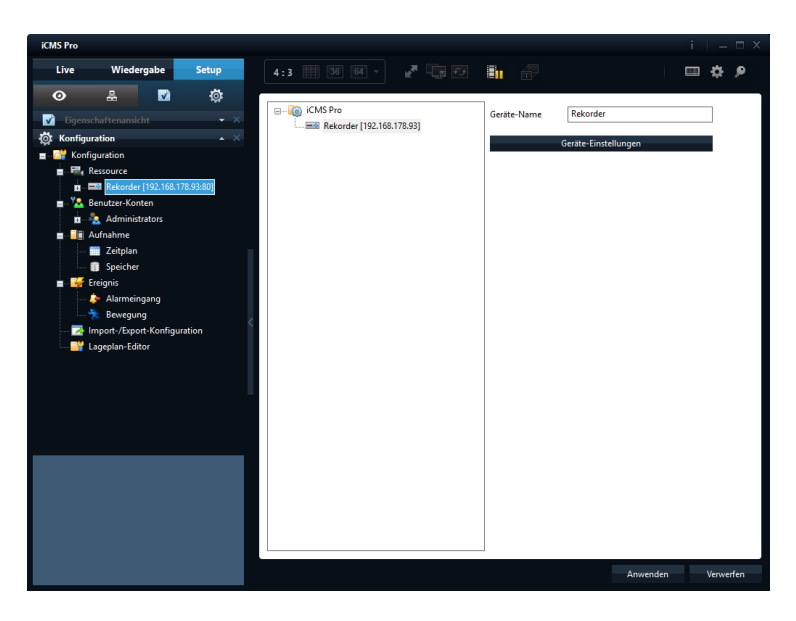

In dem jetzt erscheinenden Fenster Klicken Sie auf "Geräte Einstellungen.

Es wird jetzt ein neues Fenster geöffnet, in dem Sie die Bildschirmdarstellung wie direkt am Recorder bekommen und ihn auch so bedienen können.

Die CMS-Software entspricht in Aussehen und Funktionen dem Rekorder-Menü, und wird deshalb hier nicht weiter behandelt.